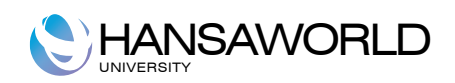

# Standard Facturación

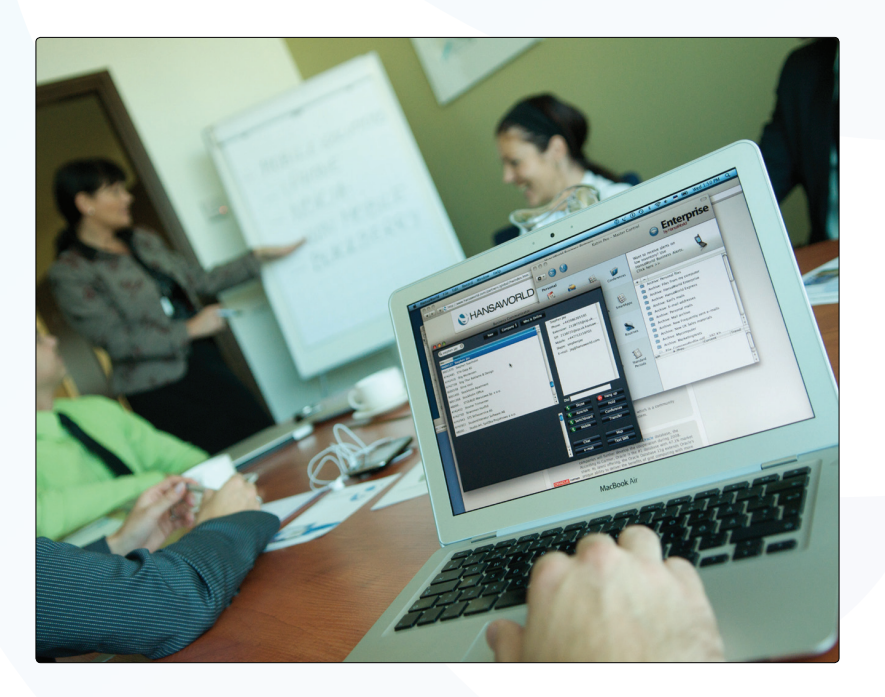

02 2012 Version 6.3 HansaWorld Ltd.

## Indice:

| INTRODUCCIÓN                                                                                                    | 3                     |
|----------------------------------------------------------------------------------------------------|-----------------------|
| Instalación y comienzo de Standard Facturación<br>Panel de Control                                                                                                    | 3<br>5                |
| TRABAJANDO CON ARCHIVOS                                                                                                    | 5                     |
| Registros<br>Navegador<br>Archivo en el registro<br>Comando de Pegado Especial<br>Eliminando archivos en el registro                                                                                                    | 5<br>5<br>6<br>8<br>8 |
| ARCHIVOS ADJUNTOS Y ESCRITORIO PERSONAL.                                                                                                    | 9                     |
| Archivos adjuntos.<br>Escritorio personal.<br>Como organizar su Escritorio Personal - Archivo.<br>Configuración a considerar en la instalación inicial.<br>Información de empresa.<br>Personas.<br>Personas.<br>Períodos de informe.                                                                                                    |                       |
| INTRODUCIENDO CLIENTES Y PERSONAS DE CONTACTO                                                                                                    | 15                    |
| Configuración a considerar en la instalación inicial<br>Categorías cliente<br>Término de pago<br>Listas de precios/precios.                                                                                                    | 15<br>15<br>15<br>16  |
| INSERTAR CLIENTES Y CONTACTOS                                                                                                    | 16                    |
| Manú de anoraciones - Estada de clienta                                                                                                    | 10                    |
|                                                                                                    | 18                    |
| INTRODUCIENDO ITEMS (ARTÍCULOS).                                                                                                    | 18<br><b>20</b>       |
| INTRODUCIENDO ITEMS (ARTÍCULOS).<br>Consideraciones para introducir items (Artículos)<br>Grupos de Item<br>Listas de precio/Precios<br>Unidades<br>Códigos IVA<br>Introduciendo items (Artículos)                                                                                                    |                       |
| INTRODUCIENDO ITEMS (ARTÍCULOS).<br>Consideraciones para introducir items (Artículos).<br>Grupos de Item.<br>Listas de precio/Precios.<br>Unidades.<br>Códigos IVA.<br>Introduciendo items (Artículos).<br>INTRODUCIENDO FACTURAS.                                                                                                    |                       |
| INTRODUCIENDO ITEMS (ARTÍCULOS).         Consideraciones para introducir items (Artículos)                                                                                                    |                       |
| INTRODUCIENDO ITEMS (ARTÍCULOS).         Consideraciones para introducir items (Artículos).         Grupos de Item.         Listas de precio/Precios.         Unidades.         Códigos IVA.         Introduciendo items (Artículos).         INTRODUCIENDO FACTURAS.         Facturas Standard.         Notas al contado.         Corrección de facturas – Notas de Crédito.         Configuraciones a tener en cuenta cuando introduzca la factura.         Opciones p/Facturación.         Introduciendo facturas.         Encabezado.         Pestaña términos.         Pestaña Items.         Pestaña Dirección.         Pie de página.         Aprobando Facturas         Menú Operaciones – Estado de factura.         Menú Operaciones – Crear nota de crédito.                                                                                                    |                       |
| INTRODUCIENDO ITEMS (ARTÍCULOS).         Consideraciones para introducir items (Artículos).         Grupos de Item.         Listas de precio/Precios.         Unidades.         Códigos IVA.         Introduciendo items (Artículos).         INTRODUCIENDO FACTURAS.         Facturas Standard.         Notas al contado.         Corrección de facturas – Notas de Crédito.         Configuraciones a tener en cuenta cuando introduzca la factura.         Opciones p/Facturación.         Introduciendo facturas.         Encabezado.         Pestaña términos.         Pestaña Items.         Pestaña Items.         Pestaña Dirección.         Pie de página.         Aprobando Facturas         Menú Operaciones – Estado de factura.         Menú Operaciones – Crear nota de crédito.                                                                                                    |                       |
| INTRODUCIENDO ITEMS (ARTÍCULOS).         Consideraciones para introducir items (Artículos).         Grupos de Item.         Listas de precio/Precios.         Unidades.         Códigos IVA.         Introduciendo items (Artículos).         Introduciendo items (Artículos).         Introduciendo items (Artículos).         INTRODUCIENDO FACTURAS.         Facturas Standard.         Notas al contado.         Corrección de facturas – Notas de Crédito.         Configuraciones a tener en cuenta cuando introduzca la factura.         Opciones p/Facturación.         Introduciendo facturas.         Encabezado.         Pestaña términos.         Pestaña términos.         Pestaña birección.         Pie de página.         Aprobando Facturas         Menú Operaciones – Estado de factura.         Menú Operaciones – Crear nota de crédito.         INTRODUCIENDO RECIBOS.         Configuraciones a tener en cuenta cuando introduzca un recibo |                       |

| Introduciendo Recibos<br>Menú Operaciones – Agregar Cancelaciones                                                                                                    |                                                          |
|----------------------------------------------------------------------------------------------------|----------------------------------------------------------|
| INFORMES                                                                                                    | 33                                                       |
| Información de empresa.<br>Lista de clientes.<br>Estadística de cliente.<br>Diario de facturas.<br>Lista de Items.<br>Estadística de Item.<br>Cuentas por cobrar.<br>Pronóstico de facturas.<br>Diario de recibos. | 33<br>34<br>34<br>35<br>35<br>36<br>38<br>39<br>40<br>40 |
| DOCUMENTOS                                                                                                    | 42                                                       |
| Impresión<br>Definir Documento<br>Etiquetas de Cliente<br>Resumen facturas abiertas clientes                                                                                                    |                                                          |
| IMPORTACIONES, BACKUP Y RESTAURAR                                                                                                    | 44                                                       |
| Importaciones<br>Automático<br>Automático, búsqueda manual de archivos<br>Backup y restaurar la base de datos                                                                                                    |                                                          |

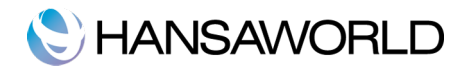

## INTRODUCCIÓN

Standard Facturación es una aplicación fácil de usar con integración para el manejo de contactos y todo lo que esté asociado al envío de facturas a sus clientes.

### Instalación y comienzo de Standard Facturación

Para instalar Standard Facturación, siga los siguientes pasos:

- 1. Localiza y compre Standard Facturación en Mac App Store.
- 2. Standard Facturación 6.3 Español será descargado e instalado en la carpeta "Aplicaciones" automáticamente.
- 3. Después de la instalación, Standard Facturación automáticamente, y una ventana de bienvenida aparecerá.

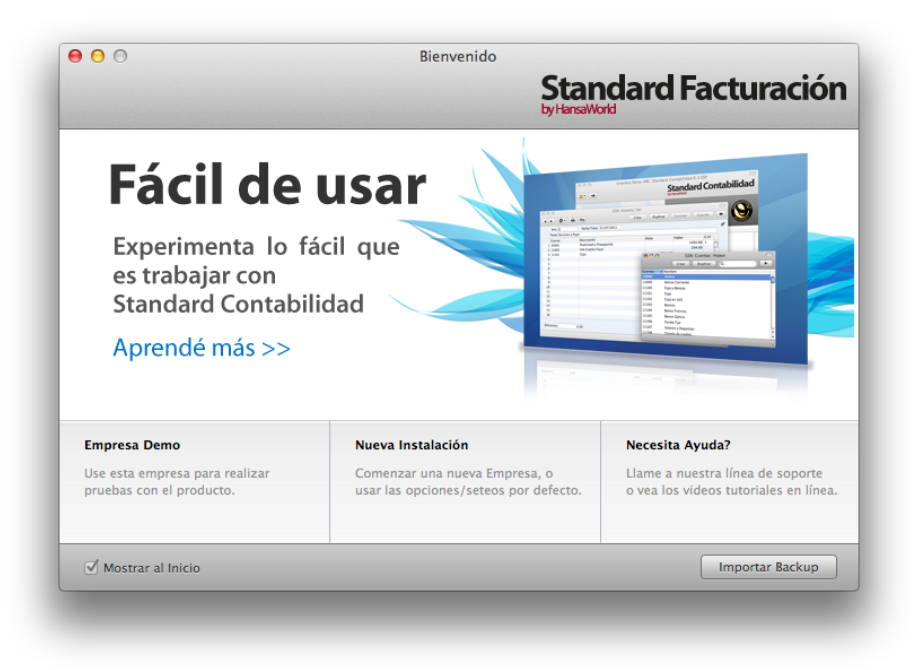

Seleccione uno de los siguientes botones:

#### Empresa Demo:

Haga clic en este botón si es nuevo utilizando Standard Facturación y le gustaría explorar la aplicación para ver si satisface sus necesidades. Se importará una base de datos para la demostración y accederá automáticamente a la demostración. Puede salir de la desmostración cerrando la aplicación.

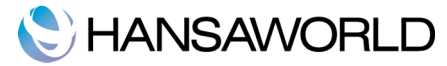

Nueva Instalación:

Haga clic en este botón si esta utilizando Standard Facturación por primera vez y quiere crear una nueva base de datos con su propia información. Esto se describe más adelante.

Importar backup

Haga clic en este botón si ha usado Standard Facturación anteriormente y usted necesita importar un backup.

Para crear una nueva base de datos haz clic en el botón [Nueva instalación] en la ventana "Bienvenido".

|                        | Standard Facturació  |
|------------------------|----------------------|
|                        | by HansaWorld        |
| Información de Empresa |                      |
| Nombre Empresa         |                      |
| Dirección              | Tel.                 |
|                        | E-mail               |
|                        | Nro. Reg.            |
|                        | Nro.Id.Trib.         |
|                        | Comunidad            |
| Nro. Reg. Comercial    |                      |
|                        |                      |
|                        |                      |
| Información Personal   |                      |
| Nombre                 | Firma                |
| E-mail                 | Contraseña           |
|                        | Confirmar Contraseña |
|                        |                      |
|                        |                      |
|                        |                      |
|                        |                      |
| Regresar               | Crear                |

La ventana "Crear una nueva empresa" aparecerá.

Introduzca los datos de su empresa en la parte superior.

Los datos que se introduzcan en la parte inferior servirán para crear una cuenta de usuario para usted mismo. Debe entrar su nombre y firma antes de poder continuar, la otra información es opcional. La Firma es el código que utilizará para entrar.

Cuando haya completado esta ventana haga clic en el botón [Crear] en la parte inferior derecha de la ventana.

A continuación le aparecerá la ventana con el contrato de uso.

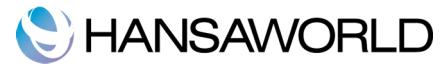

### Panel de Control

El Panel de Control es su herramienta principal. Aquí podrá abrir diferentes registros, opciones, documentos e informes.

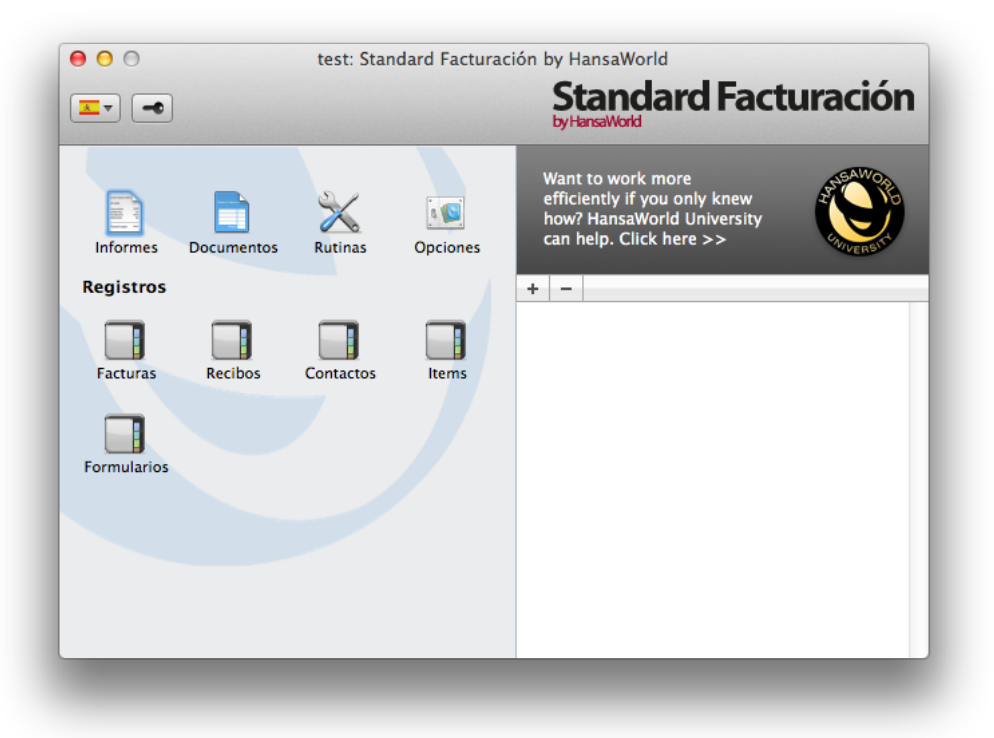

Usted puede abrir el Panel de Control en cualquier momento usando #-M en su teclado.

### TRABAJANDO CON ARCHIVOS

### Registros

Standard Facturación contiene diversos registros con diferentes tipos de información. Por ejemplo, la información sobre clientes, está almacenada dentro del registro "Contactos". Al mismo tiempo, la información sobre los artículos está almacenada en el registro "Items".

Usted puede acceder a estos registros haciendo clic en el botón correspondiente en el Panel de Control.

### Navegador

Al abrir un registro, una ventana con navegador aparecerá, en el se listan todos archivos del registro.

Por ejemplo, si hace un clic en el botón [facturas] en el Panel de Control, se abre una ventana con un navegador, llamado: "Facturas: Hojear" y se listan todas las facturas.

## C HANSAWORLD

| *    | ·    |            |                  | Cr      | rear Duplicar Q         |          |
|------|------|------------|------------------|---------|-------------------------|----------|
| Nro. | A OK | Fecha Fac. | Nro. Oficial     | Cliente | Nombre                  | Total    |
|      |      | 10/02/2008 | A-0002-00000001  | 1001    | Vartix S.A.             | 2178.00  |
| 2    | ~    | 15/06/2008 | A-0002-00000002  | 1002    | Mobile S.A              | 459.80   |
| 3    | ~    | 08/11/2008 | A-0002-0000003   | 1004    | Politech S.A.           | 1210.00  |
| 4    | ~    | 20/12/2008 | B-0002-00000001  | 1003    | Juan Carlos Vazquez SRL | 1815.00  |
| 5    | ~    | 03/01/2009 | B-0002-00000002  | 1005    | Fernando Miranda        | 2662.00  |
| 6    | ~    | 04/03/2009 | A-0002-00000004  | 1006    | Nextel S.A              | 14520.00 |
| 7    | ~    | 15/05/2009 | A-0002-00000005  | 1006    | Nextel S.A              | 1331.00  |
| 8    | ~    | 20/06/2009 | B-0002-0000003   | 1005    | Fernando Miranda        | 3085.50  |
| 9    | ~    | 31/10/2009 | A-0002-00000006  | 1001    | Vartix S.A.             | 968.00   |
| 10   | ~    | 05/11/2009 | A-0002-00000007  | 1001    | Vartix S.A.             | 484.00 C |
| 11   | ~    | 05/02/2010 | A-0002-0000008   | 1002    | Mobile S.A              | 1210.00  |
| 12   | ~    | 03/07/2010 | A-0002-00000009  | 1006    | Nextel S.A              | 8470.00  |
| 13   | ~    | 27/08/2010 | B-0002-00000004  | 1003    | Juan Carlos Vazquez SRL | 16940.00 |
| 14   | ~    | 15/11/2010 | B-0002-00000005  | 1005    | Fernando Miranda        | 726.00   |
| 15   | ~    | 10/01/2011 | A-0001-00000001  | 1001    | Vartix S.A.             | 14762.00 |
| 16   | ~    | 20/03/2011 | A-0001-00000002  | 1002    | Mobile S.A              | 2178.00  |
| 17   | ~    | 13/05/2011 | B-0001-00000001  | 1003    | Juan Carlos Vazquez SRL | 6050.00  |
| 18   | ~    | 14/06/2011 | CB-0001-00000001 | 1005    | Fernando Miranda        | 1089.00  |
| 19   | 1    | 20/06/2011 | A-0001-00000003  | 1002    | Mobile S.A              | 1815.00  |

En los navegadores puedes buscar/ordenar los archivos del registro haciendo clic en el titulo de cada columna. Para ordenar de manera opuesta simplemente haga doble click en el título de la columna que quiera ordenar. También puede desplazarse arriba/abajo usando la barra de desplazamiento a la derecha de la ventana. Finalmente, introduciendo la palabra clave que se desea buscar en el campo de búsqueda, el navegador buscará de una manera automática el primer registro con la palabra que coincida, en la columna remarcada.

### Archivo en el registro.

Utilizará/accederá a la ventana del archivo en registro para introducir, ver y editar documentos. A continuación puede ver la ventana de un documento.

## C HANSAWORLD

| N    | Nro. 5     |         |        | Nombre Fernan      | do Miranda         |           |              |        |         |       |
|------|------------|---------|--------|--------------------|--------------------|-----------|--------------|--------|---------|-------|
| Clie | nte 1005   |         |        |                    |                    |           |              |        | 🗹 ОК    |       |
|      |            |         |        | Térn               | ninos <b>Items</b> | Dirección | <b></b>      |        |         |       |
| Fech | na Factura | 03/01/2 | 009    | Ntra, Referencia   | Sebastian Jorda    | n         |              |        |         |       |
| т    | érm.Pago   | co      |        | Atención           | Maria Laura Kra    | uss       |              |        |         |       |
| Fe   | cha Venc.  | 04/01/2 | 009    | Fecha Entr. Serv.  | 03/01/2009         |           |              |        |         |       |
| Fee  | ha Trans.  | 03/01/2 | 009    | Nro. Serie Oficial | B-0002-00000       | 002       |              |        |         |       |
|      |            |         |        |                    |                    |           |              |        |         |       |
| lt   | em         | Cant.   | Descr  | ipción             |                    |           | Precio Unit. | %      | Suma    | C.IVA |
| 1 1  | 0009       | 2       | Televi | isor LCD 26"       |                    |           | 1100.00      |        | 2200.00 | 1     |
| 2    |            |         |        |                    |                    |           |              |        |         |       |
| 3    |            |         |        |                    |                    |           |              |        |         |       |
| 4    |            |         |        |                    |                    |           |              |        |         |       |
| 5    |            |         |        |                    |                    |           |              |        |         |       |
| 5    |            |         |        |                    |                    |           |              |        |         |       |
| 0    |            |         |        |                    |                    |           |              |        |         |       |
| 9    |            |         |        |                    |                    |           |              |        |         |       |
| 10   |            |         |        |                    |                    |           |              |        |         |       |
| 11   |            |         |        |                    |                    |           |              |        |         |       |
| 12   |            |         |        |                    |                    |           |              |        |         |       |
| 13   |            |         |        |                    |                    |           |              |        |         |       |
| 14   |            |         |        |                    |                    |           |              |        |         |       |
| 15   |            |         |        |                    |                    |           |              |        |         |       |
| 16   |            |         |        |                    |                    |           |              |        |         |       |
|      |            |         |        |                    |                    |           |              |        |         |       |
|      |            |         |        |                    |                    |           |              |        |         |       |
|      |            |         |        |                    | N                  | A         | 462.00 Su    | btotal | 220     | 0.00  |
|      |            |         |        |                    |                    |           | ٦            | OTAL   | 266     | 2.00  |

En todas las ventanas de los archivos en los registros ofrecen los siguientes botones:

[Crear] Comando rápido: #-N

Una nueva ventana será abierta para introducir nueva información.

[Duplicar] Comando rápido: #-Y

Haga clic en este botón, el archivo abierto quedará guardado y creará una copia de este en una ventana nueva. Este nuevo archivo va a contener la fecha actual.

#### [Cancelar]

Si usted no a guardado su archivo (en el título de la ventana aparece "Nuevo"), haga clic en este botón para cancelar la información introducida y cierre la ventana. Esta información no será guardada. Si usted ha guardado el archivo anteriormente, haga clic en este botón para descartar los cambios hechos y la ventana no será cerrada.

[Guardar] Comando rápido: Shift-Enter.

Este botón guarda todos los cambios realizados al archivo pero no cierra esta ventana.

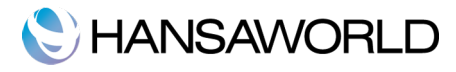

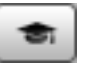

Haga clic en este botón para conectar con nuestra página web dónde encontrará tutoriales/demostraciones para poder usar el programa o la función que esté interesado.

### Comando de Pegado Especial.

Puede usar la función "pegar comando especial" **#**-enter en muchos campos, esta opción le ayudará a auto completar campos en los archivos de registro. Por ejemplo, usted está entrando una factura, en el campo "cliente" puede utilizar "pegar comando especial" y podrá elegir un cliente. A continuación le mostramos más detalladamente la utilización de este comando:

| 0 0                    |       | EDS: Factura: \        | 'er            |          |          |
|------------------------|-------|------------------------|----------------|----------|----------|
|                        | 00    | E                      | OS: Pegar Item |          |          |
| Nro. 5                 |       | Crear                  | Duplicar       | Q.       |          |
| Cliente 1005           | Cód.  | Descripción            |                |          | Precio   |
|                        | 10001 | Proyector MP5          |                |          | 1300.00  |
|                        | 10002 | Proyector Plex5 XGA20  | 00A            |          | 1800.00  |
| Fecha Factura 03/01/20 | 10003 | Proyector PJ503D       |                |          | 1400.00  |
| Térm.Pago CO           | 10004 | Proyector EMP-S5       |                |          | 2000.00  |
| Fecha Venc. 04/01/20   | 10005 | Fotocopiadora          |                |          | 12000.00 |
| Fecha Trans. 03/01/20  | 10006 | Impresora              |                |          | 5000.00  |
| 10                     | 10007 | Cámara Fotográfica     |                |          | 1000.00  |
| Item Cant.             | 10008 | Reproductor mp3        |                |          | 500.00   |
| 1 10009 2              | 10009 | Televisor LCD 26"      |                |          | 1100.00  |
| Z 米(2)                 | 10010 | Notebook SV            |                |          | 7000.00  |
| 4                      | 20001 | Pantalla Manual Provec | or             |          | 300.00   |
| 5                      |       |                        |                |          |          |
| 6                      |       |                        |                |          |          |
| 7                      |       |                        |                |          |          |
| 8                      |       |                        |                |          |          |
| 9                      |       |                        |                |          |          |
| 10                     |       |                        |                |          |          |
| 11                     |       |                        |                |          |          |
| 12                     |       |                        |                |          |          |
| 14                     |       |                        |                |          |          |
| 15                     |       |                        |                |          |          |
| 16                     |       |                        |                |          |          |
|                        |       |                        |                |          |          |
|                        |       |                        | 462.00         | Subtetal | 2200.00  |
|                        |       | IVA                    | 462.00         | Subtotal | 2200.00  |
|                        |       |                        |                | TOTAL    | 2662.00  |

### Eliminando archivos en el registro.

Para eliminar un archivo en el registro, abra el archivo que desea borrar y seleccione "borrar" en la barra de menú "Registro" en la parte superior de la pantalla.

Recuerde que no puede borrar un archivo de registro utilizado en otras transacciones, como por ejemplo los artículos.

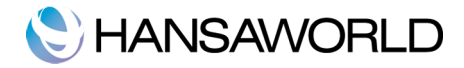

### ARCHIVOS ADJUNTOS Y ESCRITORIO PERSONAL.

### Archivos adjuntos:

Puede conectar todo tipo de archivos, notas o archivos de registros en Standard Facturación.

Las ventanas de archivos en registro contienen el botón [Archivos adjuntos] en la parte superior derecha de la ventana.

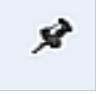

Si este archivo tiene archivos adjuntos aparecerá de la siguiente manera:

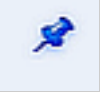

Haga clic en este botón con archivos adjuntos. Una lista de los archivos adjuntos aparecerá. Esta ventana tiene su propio botón de operaciones al cual contiene un desplegable con diferentes funciones necesarias para adjuntar, ver y borrar elementos.

| * •                     |       |
|-------------------------|-------|
| Adjuntar Archivo        | ሰን≋A  |
| Descargar Archivo       |       |
| Abrir Registro          |       |
| Mostrar Vínculos        |       |
| Editar Comentario de Ví | nculo |
| Crear Nota              |       |
| Crer Mail               |       |
| Crear Archivo           |       |
| Renombrar Archivo       | ዮ⊯R   |

Es necesario guardar el archivo del registro antes de poder adjuntar archivos. Puede adjuntar:

**Archivos –** En la lista de archivos adjuntos, haga clic en el botón de operaciones y elija "adjuntar archivo". Una ventana de diálogo aparecerá dónde podrá elegir los archivos deseados.

**Notas** – En la lista de archivos adjuntos , haga clic en el botón de operaciones y elija "Crear Nota". Una ventana se diálogo aparecerá dónde podrá anotar/introducir un comentario de texto.

Archivos de registro - También puede insertar un archivo de registro a otro archivo de

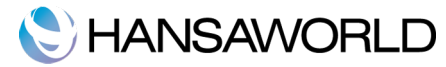

registro arrastrando desde el navegador del registro al botón de los archivos adjuntos. Si este archivo de registro está abierto, puede arrastrar el botón de [archivos adjuntos] a [archivos adjuntos] del otro archivo de registro.

Para abrir un archivo adjunto, puede hacer doble clic en la lista de archivos adjuntos o seleccionar el elemento que desee y hacer clic en el botón de operaciones y elegir la función "Descargar archivo" para guardarlo en su disco duro.

Para eliminar un archivo adjuntado, seleccione un archivo de la lista de archivos adjuntos y seleccione "Borrar" en "Editar" en el menú superior de la pantalla.

### **Escritorio Personal**

Además de conectar archivos, notas y cualquier otro archivo de registro, usted también puede adjuntarlos en su Panel de Control. Estos archivos aparecerán en la parte derecha del Panel de Control conocido como "Escritorio Personal". Podrá insertar archivos importantes, documentos, configuraciones y registros a parte de otro tipo de archivos. Por lo tanto, usted puede configurar su Escritorio Personal para darle un acceso inmediato a as áreas que son más importante para usted.

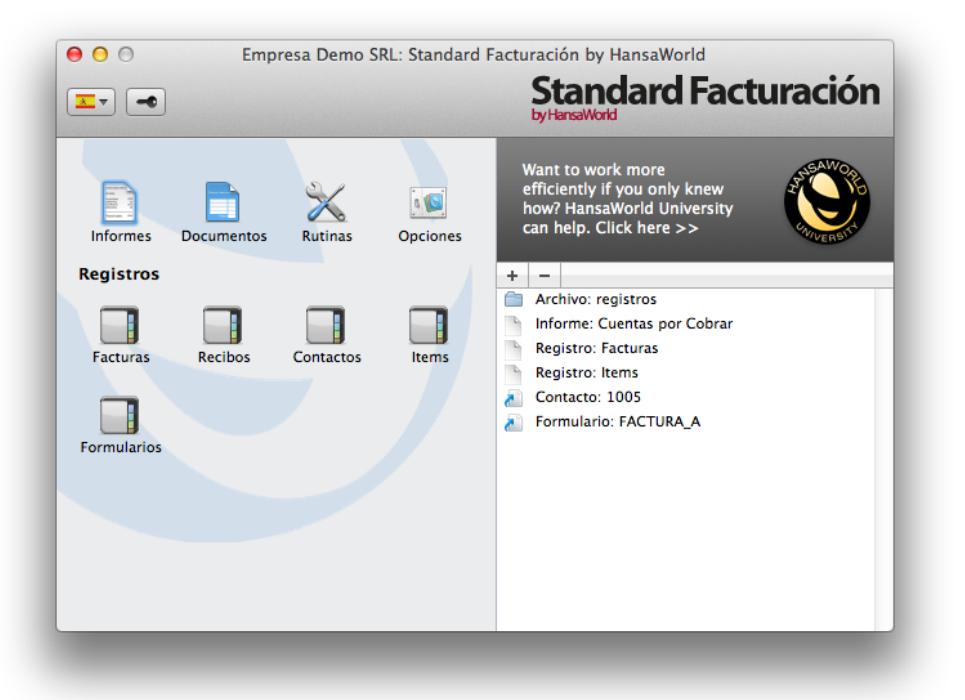

Una vez usted haya creado la primera cuenta de usuario en la base de datos, su Escritorio Personal será activado automáticamente. Si usted necesita más Usuarios, necesitará activar el Escritorio Personal para estos usuarios. Para activar esta opción para sus usuarios deberá ir al Panel de Control hacer clic en Opciones y seleccionar Personas en la lista que se aparecerá.

## 🜔 HANSAWORLD

| 0  | 00                          | EDS: Personas: Hojear |
|----|-----------------------------|-----------------------|
| X  | * -                         | Crear Duplicar Q      |
| F  | Modificar Clave             |                       |
| A  | Activar Escritorio Personal | 2                     |
| JF | José Ferrer                 |                       |
| ΜН | Marcos Hurtado              |                       |
| PH | Pablo Hernández             |                       |
| SJ | Sebastian Jordan            |                       |
|    |                             |                       |
|    |                             |                       |
|    |                             |                       |
|    |                             |                       |
|    |                             |                       |
|    |                             |                       |
|    |                             |                       |

Los archivos que puede introducir en su Escritorio Personal son:

Registros - Arrastre registros del Panel de Control Máster a su Escritorio Personal.

**Opciones, archivos de registro, documentos y funciones de exportaciones** - Arrastre uno de los archivos mencionados a su Escritorio Personal. (Por ejemplo, haga clic en el Registro "Documentos" y arrastre uno de la lista a su Escritorio Personal.

**Archivos** – Haga clic en el botón [+] en el Escritorio Personal y seleccione "adjuntar archivo". Una ventana de diálogo aparecerá permitiendo elegir el archivo que necesite.

**Enlaces a webs –** Haga clic en el botón [+] en el Escritorio Personal y seleccione "Crear vínculo web". Una pequeña ventana se abrirá dónde podrá especificar un nombre para el link y la URL (dirección web) del sitio que quiere insertar. Hay la posibilidad de abrir este enlace "Inline" o "Externo" usando el comando especial (**%**-Enter). "Inline", hará que el vínculo se abra en una ventana dentro de Standard Facturación. Si elige "Externo", el vínculo se abrirá con su navegador predeterminado.

### Como organizar su Escritorio Personal. - Archivo

Cuando usted tiene diversos archivos, documentos o otros en su Escritorio Personal, podrá organizarlos en Carpetas/Archivos. Dentro de estas carpetas o archivos pueden contener archivos, documentos o otros incluyendo otras carpetas.

Para crear una carpeta, seleccione el botón [+] en su Escritorio personal y elija "crear archivo". Complete los datos que le piden en la siguiente ventana para cambiar el nombre del archivo. Una vez haga clic en [Guardar] su carpeta/archivo aparecerá en su Escritorio Personal.

Para mover archivos a esta carpeta, simplemente tiene que hacer doble clic en la carpeta, para abrir dicha carpeta, y arrastrar los documentos que desea dentro de esta.

Si desea cambiar el nombre de esta carpeta, acceda a ella y haga clic en el botón de operaciones, en la parte superior de la ventana, y seleccione "Renombrar archivo".

Para borrar archivos de su escritorio personal, debe primero seleccionar el archivo que desea 11/46

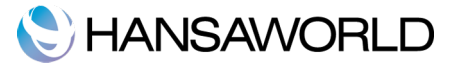

borrar, hacer clic en "editar" en la barra de menú y seleccionar "Limpiar". Recuerde que para borrar carpetas, deben estar vacías, y deberá eliminar todos los archivos dentro de la carpeta para poder borrar dicha carpeta.

### Configuración a considerar en la instalación inicial

#### Información de empresa.

Introduzca la dirección de su empresa y otra información:

| 00        | EDS: Información de Empresa: Ver |
|-----------|----------------------------------|
|           | Guardar                          |
| Empres    | a Empresa Demo SRL               |
|           | Dirección Registro               |
| Dirección | n Rivadavia                      |
|           | 755                              |
|           |                                  |
|           |                                  |
|           |                                  |
| Teléfono  | +541152524555 Fax                |
|           |                                  |
|           |                                  |
|           |                                  |
|           |                                  |
|           |                                  |
|           |                                  |
|           |                                  |

Asegúrase que la información que ha introducido es correcta ya que los documentos que serán impresos llevaran dicha información. (Por ejemplo, Facturas que enviará a sus clientes).

Haga clic en el botón "Registro", se encuentra en el centro de la ventana, para ver otros campos importantes para rellenar.

Guarde los detalles de su empresa, haciendo clic en el botón [Guardar] en la parte superior derecha de la ventana.

Puede cambiar la información de su empresa cuando usted quiera, accediendo en el icono de Opciones en el panel de control y seleccionando "Información de empresa".

#### Personas

Este apartado contiene la información de las personas, por ejemplo, empleados:

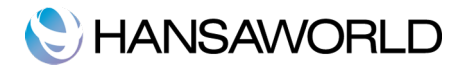

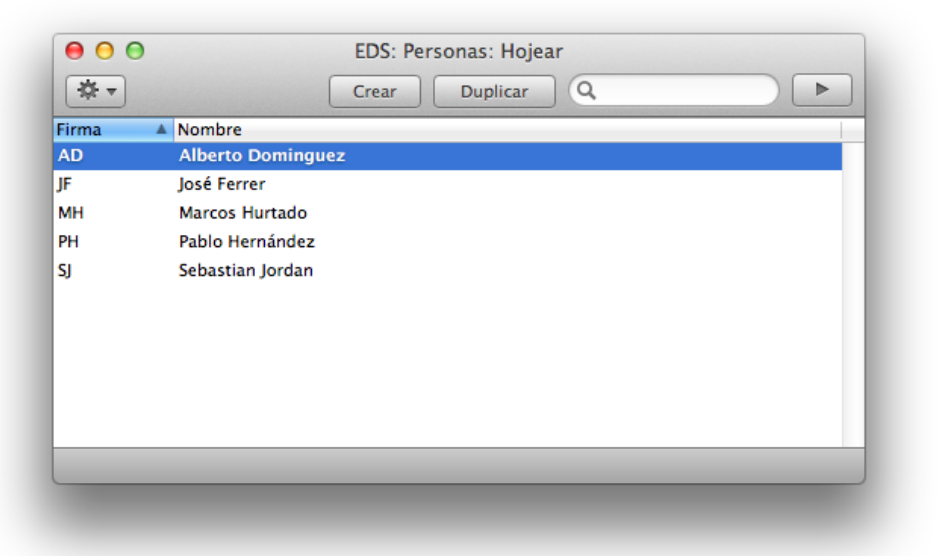

Para introducir una nueva persona, haga clic en [Crear] en la parte superior de la ventana o utilice el comando rápido: #-N. También puede seleccionar una persona similar y hacer clic en el botón [Duplicar].

Cuando haga clic en [Crear] o [Duplicar] la ventana 'Persona: Crear' se abrirá, vacía si usted ha hecho clic en [Crear], y si ha hecho clic en [Duplicar] los campos estarán completos pero con posibilidad de modificarlos.

| ● ○ ○            | EDS: Pe | rsona: Crear |          |         |
|------------------|---------|--------------|----------|---------|
|                  | Crear   | Duplicar     | Cancelar | Guardar |
| Firma            |         |              |          | Ŕ       |
| Nombre           |         |              |          |         |
| Ntra. Referencia |         |              |          |         |
| ID Personal      |         |              |          |         |
|                  |         |              | Cerr     | ada     |
|                  |         |              |          |         |

En el campo "Firma", debe de introducir las iniciales que utilizará cuando quiera acceder.

El campo "ID Personal" se usará para introducir el número de identificación dependiendo del país donde se encuentre.

### Períodos de informe:

Esta opción le permite nombrar y definir períodos de informe. Estos períodos son determinados por uno mismo dependiendo de lo que utilice. Por ejemplo, haciendo informes

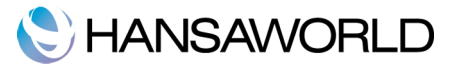

mensuales, deberá definir todos los meses. Otro ejemplo podría ser trimestralmente, o anualmente.

|    | Desde      | Hasta      | Cód. | Comentario |  |
|----|------------|------------|------|------------|--|
| 1  | 01/01/2011 | 31/12/2011 | 2011 | 2011       |  |
| 2  | 01/01/2012 | 31/12/2012 | 2011 | 2012       |  |
| 3  | 01/01/2011 | 31/01/2011 | 1    | Enero      |  |
| 4  | 01/02/2011 | 28/02/2011 | 2    | Febrero    |  |
| 5  | 01/03/2011 | 31/03/2011 | 3    | Marzo      |  |
| 6  | 01/04/2011 | 30/04/2011 | 4    | Abril      |  |
| 7  | 01/05/2011 | 31/05/2011 | 5    | Mayo       |  |
| 8  | 01/06/2011 | 30/06/2011 | 6    | Junio      |  |
| 9  | 01/07/2011 | 31/07/2011 | 7    | Julio      |  |
| 0  | 01/08/2011 | 31/08/2011 | 8    | Agosto     |  |
| 1  | 01/09/2011 | 30/09/2011 | 9    | Septiembre |  |
| 2  | 01/10/2011 | 31/10/2011 | 10   | Octubre    |  |
| 13 | 01/11/2011 | 30/11/2011 | 11   | Noviembre  |  |
| 4  | 01/12/2011 | 31/12/2011 | 12   | Diciembre  |  |
| 15 |            |            |      |            |  |
| 6  |            |            |      |            |  |
| 17 |            |            |      |            |  |
| 18 |            |            |      |            |  |

Una vez haya guardado esta información introducida, usted puede usar el código del período introducido para realizar informes de una manera más rápida.

Para insertar un nuevo período, simplemente debe hacer clic en la primer linia blanca y introducir los datos requeridos. Haga click en [Guardar] y cierre la ventana.

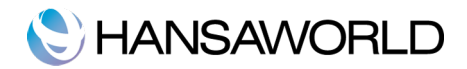

## INTRODUCIENDO CLIENTES Y PERSONAS DE CONTACTO

### Configuración a considerar en la instalación inicial.

### Categorías clientes.

Introduzca las categorías de cliente que necesite. Entre un código y una descripción del grupo de clientes. Por ejemplo, Internacional, Nacional, Regionales...

### Término de pago

En las Facturas, se pueden asignar diferentes Términos de pago: último día de pago, Nota de crédito, Contado, Fac.Interés/Notas debito.

| Cóc         | I. | Texto |                            | , |
|-------------|----|-------|----------------------------|---|
| Días Neto   | s  |       | Tipo                       |   |
| Cta.Efectiv | 0  |       | <ul> <li>Normal</li> </ul> |   |
|             |    |       | Nota de Crédito            |   |
|             |    |       | Contado                    |   |

Introduzca un código para identificar un Término de Pago, puede usar un o dos caracteres, números o letras.

Introduzca el período de crédito en el campo "Días Netos". Esta información será añadida en la Factura y calculado según la fecha.

En el campo "Tipos" podemos elegir:

Normal – Un pago normal. En el campo de "Días Netos" mostrará cuantos días debe pagar desde la fecha de la factura.

Nota de crédito- Los días netos no son relevantes. Usted debe tener un término de pago con esta opción si quiere realizar notas de crédito.

Contado - Este tipo es para pagos al contado. El número de días netos no es relevante.

### Listas de precios/Precios

Si está vendiendo artículos con un único precio para todos los clientes no necesitará esta opción de lista de precio.

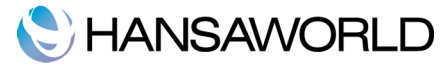

Sin embargo, si usted quiere tener diferentes precios para tus usuarios, puede hacerlo aquí.

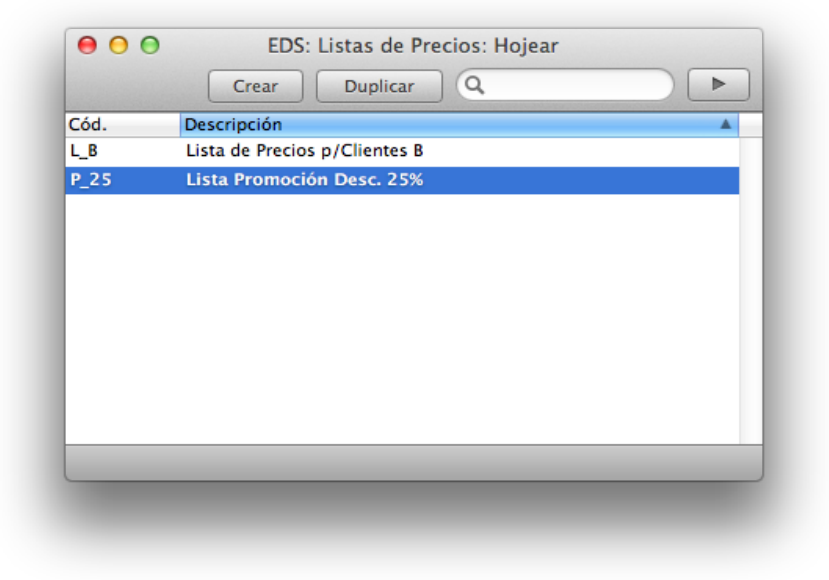

Puede introducir tantos precios como le sea necesario (incluyendo o no, el IVA). Para usar esta lista de precio deberá introducir el código en el campo de lista de precio en los archivos del cliente.

La opción "Precios" en el apartado "Opciones" se utiliza para poner los precios específicos de la lista creada en el apartado anterior, pudiendo personalizar su lista de precios.

| ltem          | 20001                     | , |
|---------------|---------------------------|---|
| Descripción   | Pantalla Manual Proyector |   |
| Lista Precios | P_25                      |   |
| Precios       | 356.00                    |   |

Esta opción automáticamente permite coger el precio correcto para una factura de un cliente.

### INSERTAR CLIENTES Y CONTACTOS.

En el registro "Contactos", puede encontrar almacenada toda la información sobre clientes, personas de contacto, empresas e individuos que tenga contacto.

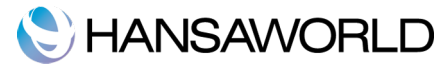

Para insertar un nuevo contacto en el registro "Contactos", haga clic en el botón [Crear] o use el comando rápido: #-N. Si usted quiere insertar un contacto similar a otro ya creado, puede hacer clic en el botón [Duplicar], hacer sus modificaciones y guardar.

|       | Nombre                                                                                                    | Juan Carlos Vazquez | SRL               |         |   |
|-------|----------------------------------------------------------------------------------------------------|---------------------|-------------------|---------|---|
|       |                                                                                                    |                     | Contacto Términos | Cliente |   |
|       | Dirección                                                                                                    | Salguero 2137       |                   |         | _ |
|       | Image: Second action       Crear       Duplicar       Cance         Nro.       1003       Categoría Clte.       Nombre       Juan Carlos Vazquez SRL         Image: Dirección       Salguero 2137       Avellaneda       Avellaneda         Image: Dirección       Salguero 2137       Avellaneda         Image: Contacto       Cristina Oliviera       Usuario Skype         E-mail       coliviera@jcv.com       Sitio Web         Teléfono       +541143788756       Faa         Nro.Id.Trib.       20-22147815-1       Móvi         d.       Nombre       Tel. |                     | -                 |         |   |
|       |                                                                                                    |                     |                   |         |   |
|       |                                                                                                    |                     |                   |         |   |
|       |                                                                                                    |                     |                   |         |   |
|       | Contacto                                                                                                    | Cristina Oliviera   | Usuario Skype     |         | _ |
|       | E-mail                                                                                                    | c_oliveira@jcv.com  | Sitio Web         |         | _ |
|       | Nro Id Trib                                                                                                    | +541145788750       | Fax               |         | _ |
| C 4 4 | A Maarbar                                                                                                    | 20-2214/815-1       |                   | E mail  |   |
| Coa.  | Nombre                                                                                                    |                     | Tel.              | E-mail  |   |
|       |                                                                                                    |                     |                   |         |   |
|       |                                                                                                    |                     |                   |         |   |
|       |                                                                                                    |                     |                   |         |   |
|       |                                                                                                    |                     |                   |         |   |
|       |                                                                                                    |                     |                   |         |   |
|       |                                                                                                    |                     |                   |         |   |

Haciendo clic en las flechas (derecha/izquierda) irá pasando las diferentes fichas de los clientes. La parte superior de la ventana le mostrará siempre en que ficha de contacto está trabajando.

Introduzca un código asignado a este Contacto: esto servirá para identificarlo en cualquier otro sitio del sistema. El campo de los códigos puede contener hasta 12 letras y/o números.

Una vez usted haya guardado este Contacto ya no podrá cambiar el número de Contacto.

Marque la opción de la casilla "cliente", en la parte superior de la ventana, para contactos que son clientes.

Hay la posibilidad de agrupar los clientes. Lo puede hacer en el campo de Categoría cliente. Esta opción es muy utilizada en los informes.

Otro de los campos a introducir son: la dirección de su contacto, su teléfono principal, móvil, fax, email y el usuario de Skype.

En el campo contacto, le permite insertar el nombre de la persona de contacto principal. Si necesita introducir más contactos, haga clic en el botón operaciones, en la parte superior de la ventana, y seleccione "Crear Contacto". Esta función le permite crear un registro de contactos del personal que trabaja en dicha empresa.

En la pestaña central "Términos", podrá asignar a su cliente los Términos de pago y lista de precios. Para configurar estas opciones, por favor, vaya al apartado correspondiente.

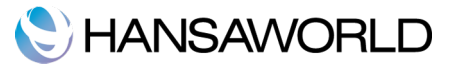

### Menú de Operaciones - Estado de cliente

| stado de Clie<br>mpresa Dem                                                                                                    | ente<br>no SRL |              | Standard Facturació | n by HansaWorld, I | Fecha Impre | sión: 19/01/2<br>Cl | 012 11:28<br>iente 1005<br>5 Ult.Pago |
|----------------------------------------------------------------------------------------------------|----------------|--------------|---------------------|--------------------|-------------|---------------------|---------------------------------------|
| Nro. Nombre<br>1005. Fernando Miranda<br>entas por Cobrar<br>0.Factura Fecha Fact. Número<br>21/07/2011<br>14/08/2011<br>15/11/2010<br>20/08/2009<br>03/01/2009 |                | ore          |                     | Tel                |             |                     |                                       |
| 1005.<br>Juentas por C                                                                                                    | Ferna          | ando Miranda |                     | +5411471787        | 12          |                     |                                       |
| ro.Factura                                                                                                    | Fecha Fact.    | Número       | Fecha Pago          | Monto              | Saldo       | Términos            | Vto                                   |
| L                                                                                                    | 21/07/2011     |              | 21/07/2011          | 363.00             | 0.00        | CO                  |                                       |
| 3.                                                                                                    | 14/06/2011     |              | 14/06/2011          | 1,089.00           | 0.00        | CO                  |                                       |
| 1                                                                                                    | 15/11/2010     |              | 15/11/2010          | 726.00             | 0.00        | CO                  |                                       |
|                                                                                                    | 20/06/2009     |              | 20/06/2009          | 3,085.50           | 0.00        | CO                  |                                       |
|                                                                                                    | 03/01/2009     |              | 03/01/2009          | 2,662.00           | 0.00        | CO                  |                                       |
|                                                                                                    |                |              |                     | Total Abierto      |             |                     | 0.00                                  |
|                                                                                                    |                |              |                     | Total Vencido      |             |                     | 0.00                                  |
|                                                                                                    |                |              |                     | Total Abierto      |             |                     | 0.00                                  |
|                                                                                                    |                |              |                     | Total Vencido      |             |                     | 0.00                                  |
|                                                                                                    |                |              |                     |                    |             |                     |                                       |
|                                                                                                    |                |              |                     |                    |             |                     |                                       |

Con la función "Estado de cliente" puede listar todas las facturas abiertas y las últimas cinco facturas pagadas. Para acceder a esta función: En el Panel de Control, haga clic en Contactos, al abrirse una nueva ventana, doble clic sobre el cliente que quiere ver, haga clic en el botón de operaciones (en la parte superior de la ventana) y seleccione "Estado de Cliente" o la tecla rápida: Shift+#+E.

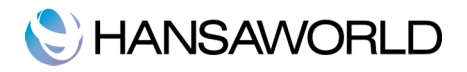

|       | Nro.<br>Nombre<br>Dirección<br>Contacto<br>E-mail<br>Teléfono<br>Nro.ld.Trib.<br>Ód. A Nombre | Vartix S.A.        | cutegoria ente.   |                |
|-------|-----------------------------------------------------------------------------------------------|--------------------|-------------------|----------------|
|       |                                                                                               |                    |                   | Cliente        |
|       |                                                                                               |                    | Contacto Términos |                |
|       | Dirección                                                                                     | Uruguay 430 5 piso |                   |                |
|       |                                                                                               | Capital Federal    |                   |                |
|       |                                                                                               |                    |                   |                |
|       |                                                                                               |                    |                   |                |
|       | - · · ·                                                                                       |                    |                   |                |
|       | Contacto                                                                                      | Juan Carlos Bracco | Osuario Skype     |                |
|       | E-mail                                                                                        | Jcarlos@vartix.com | Sitio web         | www.vartix.com |
|       | Nro Id Trib                                                                                   | +541143729765      | Fax               |                |
| _ / . | Nro.id. Irib.                                                                                 | 33-01220231-3      | MOVI              |                |
| Cód.  | Nombre                                                                                        |                    | Tel.              | E-mail         |
|       |                                                                                               |                    |                   |                |
|       |                                                                                               |                    |                   |                |
|       |                                                                                               |                    |                   |                |
|       |                                                                                               |                    |                   |                |
|       |                                                                                               |                    |                   |                |
|       |                                                                                               |                    |                   |                |
|       |                                                                                               |                    |                   |                |

|                                                                                                    | Nro.<br>Nombre<br>Dirección<br>Contacto<br>E-mail<br>Teléfono<br>Nro.ld.Trib.<br>Juan Carlo<br>Maria Fuer                      | 1001               | Categoría Clte.   |                  |
|----------------------------------------------------------------------------------------------------|----------------------------------------------------------------------------------------------------|--------------------|-------------------|------------------|
|                                                                                                    | Nombre                                                                                                    | Vartix 3.A.        |                   | Cliente          |
|                                                                                                    |                                                                                                    |                    | Contacto Términos |                  |
|                                                                                                    | Nro.<br>Nombre<br>Dirección<br>Contacto<br>E-mail<br>Teléfono<br>Nro.ld.Trib.<br>dd. & Nombre<br>10 Juan Car<br>2011 Maria Fue | Uruguay 430 5 piso |                   |                  |
| Nro.<br>Nombre<br>Dirección<br>Contacto<br>E-mail<br>Teléfono<br>Nro.Id.Trib.<br>Cód. 4 Nombre<br>1010 Juan Carl<br>1011 Maria Fue | Capital Federal                                                                                                    |                    |                   |                  |
|                                                                                                    |                                                                                                    |                    |                   |                  |
|                                                                                                    |                                                                                                    |                    |                   |                  |
|                                                                                                    |                                                                                                    |                    |                   |                  |
|                                                                                                    | Contacto                                                                                                    | Juan Carlos Bracco | Usuario Skype     | 2                |
|                                                                                                    | E-mail                                                                                                    | jcarlos@vartix.com | Sitio Web         | www.vartix.com   |
|                                                                                                    | Teléfono                                                                                                    | +541143729765      | Fa                | (                |
|                                                                                                    | Nro.Id.Trib.                                                                                                    | 33-01220231-3      | Móvi              | I                |
| Cód.                                                                                                    | Nombre                                                                                                    |                    | Tel.              | E-mail           |
| 1010                                                                                                    | Juan Car                                                                                                    | los Bracco         | +541143729765     | juan@vartix.com  |
| 1011                                                                                                    | Maria Fue                                                                                                    | ente Puertas       | +541143729788     | maria@vartix.com |
|                                                                                                    |                                                                                                    |                    |                   |                  |
|                                                                                                    |                                                                                                    |                    |                   |                  |
|                                                                                                    |                                                                                                    |                    |                   |                  |
|                                                                                                    |                                                                                                    |                    |                   |                  |
|                                                                                                    |                                                                                                    |                    |                   |                  |
|                                                                                                    |                                                                                                    |                    |                   |                  |

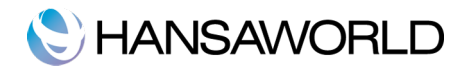

## INTRODUCIENDO ITEMS (ARTÍCULOS)

### Consideraciones para introducir Items (Artículos)

### Grupos de item

Puede introducir diferentes grupos de items (artículos) que necesite. Para acceder a esta función haga clic en Opciones desde el Panel de Control y seleccione "Grupos de item".

| 00   | EDS: Grupos de Item: Hojear |
|------|-----------------------------|
|      | Crear Duplicar Q            |
| Cód. | Nombre                      |
| ACC  | Accesorios                  |
| ELEC | Electrónicos                |
| SERV | Servicios                   |
| VAR  | Items Varios                |
|      |                             |
|      |                             |
|      |                             |
|      |                             |
|      |                             |
|      |                             |
|      |                             |
|      |                             |
|      |                             |
|      |                             |
|      |                             |

### Listas de precio/precios

Por favor, vaya en el apartado correspondiente a Listas de precio/precios en el capítulo Insertar Contactos y Personas de Contacto.

### Unidades

Inserte los precios dependiendo de las unidades usadas en su empresa. Por ejemplo, horas de trabajo, piezas, pares, docenas, gramos,...)

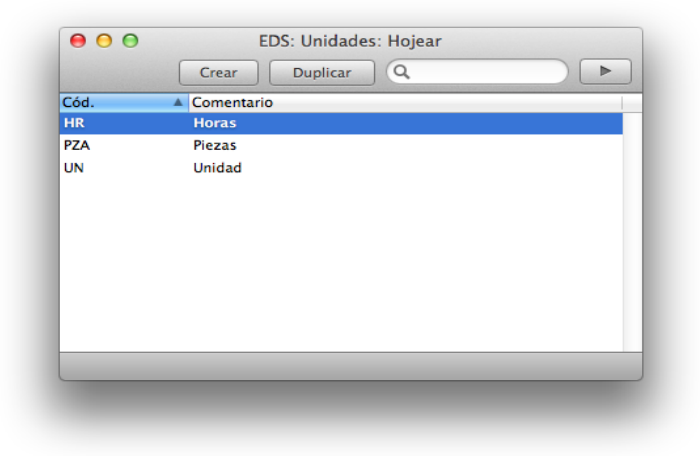

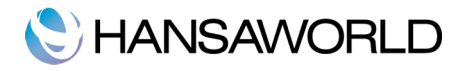

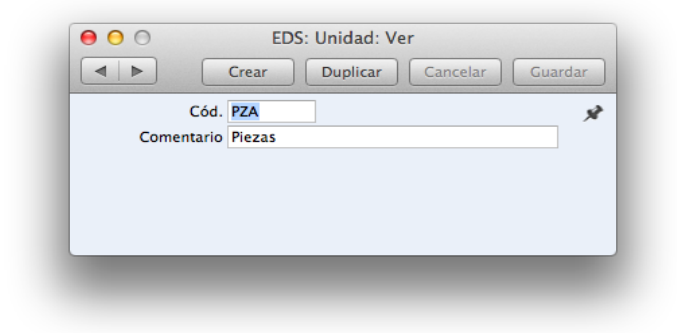

Una vez haya introducido las diferentes unidades usadas en su empresa, estas pueden ser asignadas a sus artículos, entrando en el registro "Items" en el Panel de Control e insertar en el campo "unidades".

### Códigos IVA

A fin de que pueda cumplir con la normativa, es posible que usted tenga la necesidad de cambiar el IVA, dependiendo del Item (artículo) en cuestión. Utilice la función "Códigos IVA" en Opciones para definir los diferentes códigos IVA que necesite.

Después de que usted haya definido cuáles son los códigos IVA que va a utilizar, estos los puede asignar a Clientes, Proveedores, Items (artículos).

|    |      |        |        |                                | Guardar |
|----|------|--------|--------|--------------------------------|---------|
|    | Cód. | Excl % | Incl % | Descripción                    |         |
| 1  | 1    | 21.00  |        | IVA 21%                        |         |
| 2  | 2    | 27.00  |        | IVA 27%                        |         |
| 3  | 3    | 0.00   |        | IVA 0%                         |         |
| 4  | 4    | 21.00  |        | Ventas Cons Final              |         |
| 5  | 5    | 21.00  |        | Ventas Monotributo             |         |
| 6  | 6    | 10.50  |        | IVA 10.5%                      |         |
| 7  | SE   | 21.00  |        | Ventas a Sujeto Exento         |         |
| 8  | E    | 0.00   |        | Exento                         |         |
| 9  | CF   | 0.00   |        | Compras Cons.Final             |         |
| 10 | 1    |        |        | Compras Importacion Crd Fiscal |         |
| 11 | CI   |        |        | Importaciones Netas            |         |
| 12 | MC   | 0.00   |        | Compras Monotributo            |         |
| 13 | 8    | 8.00   |        | IVA 8%                         |         |
| 14 | 18   | 18.00  |        | IVA 18%                        |         |
| 15 |      |        |        |                                |         |

Para editar un código IVA, simplemente, haga clic en el campo que necesite cambiar y reescribir el código que necesite. Para insertar un nuevo código, vaya al final de la lista y el primer espacio libre que encuentre inserte el nuevo código.

### Introduciendo Items

El registro Items (Artículos), es usado para almacenar información sobre los productos y

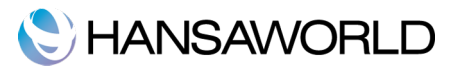

servicios que usted vende. Items/artículos similares pueden ser agrupados usando "Grupos de Item". Utilizando esta función puede ampliar las capacidades del programa en los informes.

Para introducir un nuevo Item (Artículo), haga clic en el registro "Items" en el Panel de Control. Una vez ahí, haga clic en el botón [Crear] en la parte superior de la ventana, o puede usar el comando rápido **%**-N. Para introducir un item/artículo parecido, seleccione el artículo similar y haga clic en el botón [Duplicar] en la parte superior de la ventana.

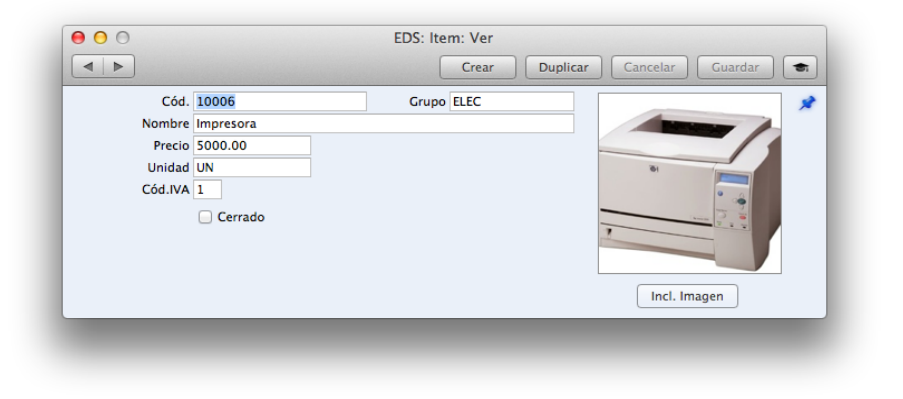

Introduzca un código para el item (artículo) que quiera insertar en la base de datos. El código será usado en las ordenes, facturas y otros. El campo puede tener hasta 20 caracteres.

En el campo "Nombre" puede poner una descripción corta del producto. Así mismo, el campo "Grupo" pude asignarle el grupo de item al que pertenece.

A continuación asigne un precio al producto y las unidades. En el campo Cód. IVA, deberá elegir un Código IVA de a lista calculado para el artículo que esta introduciendo.

La casilla "Cerrado" se usará en caso de que el artículo ya no sea usado. (Los Items/artículos no se podrán eliminar si han sido usados en facturas).

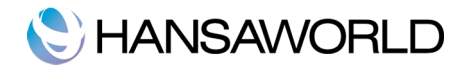

## INTRODUCIENDO FACTURAS

El registro facturas es el archivo de sus ventas. Cada vez que usted realice una venta, una factura debería ser insertada y enviada a su cliente. Este registro es también usado para:

El envío de la factura impresa actúa como solicitud de pago.

Facturas no pagadas en el registro aparecen en el informe de "cuentas por cobrar".

Los siguientes tipos de transacciones pueden ser usadas en el registro de facturas:

### **Facturas Standard**

**Facturas Standard**, o pagos por cobrar, el pago será realizado después de el envío del material. Si la compra ha sido hecha y los items /artículos ya han sido enviados debería aparecer un recibo como registro de esta transacción en el Registro "Recibos".

### Notas al Contado

Las **Notas al Contado** son emitidas cuando el pago se hace al mismo tiempo que se compra y se entrega el producto. Cuando una nota al contado es introducida en el registro de Facturas, es tratada como pagada, de este modo, no es necesario introducir un Recibo.

### Corrección de Facturas - Notas de Crédito

Las **Notas de Crédito** son usadas para corregir/cancelar Facturas que han sido emitidas por error. En este caso son facturas negativas que reducen sus ganancias.

### Configuraciones a tener en cuenta cuando introduzca una factura

### Opciones p/Facturación

En esta función, usted podrá definir si los precios base incluyen, o no, el código IVA.

## C HANSAWORLD

| <b>☆</b> ▼ | ★         Crear         Duplicar           >         A OK         Fecha Fac.         Cliente         Nombre           >         03/07/2010         1006         Nextel S.A           >         27/08/2010         1003         Juan Carlos Vaz           >         15/11/2010         1005         Fernando Miran           >         20/03/2011         1001         Vartix S.A.           >         20/03/2011         1002         Mobile S.A           >         13/05/2011         1003         Juan Carlos Vaz           >         14/06/2011         1005         Fernando Miran           >         20/06/2011         1003         Juan Carlos Vaz           >         12/07/2011         1003         Juan Carlos Vaz           >         21/07/2011         1003         Juan Carlos Vaz           >         21/07/2011         1005         Fernando Miran           >         21/07/2011         1005         Fernando Miran | Duplicar Q               |                 |                         |               |
|------------|----------------------------------------------------------------------------------------------------|--------------------------|-----------------|-------------------------|---------------|
| Nro.<br>12 | ▲ ОК                                                                                                    | Fecha Fac.<br>03/07/2010 | Cliente<br>1006 | Nombre<br>Nextel S.A    | Total 8470.00 |
| 13         | 1                                                                                                    | 27/08/2010               | 1003            | Juan Carlos Vazquez SRL | 16940.00      |
| 14         | 1                                                                                                    | 15/11/2010               | 1005            | Fernando Miranda        | 726.00        |
| 15         | ~                                                                                                    | 10/01/2011               | 1001            | Vartix S.A.             | 14762.00      |
| 16         | ~                                                                                                    | 20/03/2011               | 1002            | Mobile S.A              | 2178.00       |
| 17         | ~                                                                                                    | 13/05/2011               | 1003            | Juan Carlos Vazquez SRL | 6050.00       |
| 18         | ~                                                                                                    | 14/06/2011               | 1005            | Fernando Miranda        | 1089.00       |
| 19         | ~                                                                                                    | 20/06/2011               | 1002            | Mobile S.A              | 1815.00       |
| 20         | ~                                                                                                    | 12/07/2011               | 1003            | Juan Carlos Vazquez SRL | 1210.00       |
| 21         | ~                                                                                                    | 21/07/2011               | 1005            | Fernando Miranda        | 363.00        |
| 22         |                                                                                                    | 27/07/2011               | 1002            | Mobile S.A              | 4114.00       |

Las facturas muestran un código de color en la ventana del registro Facturas.

| (Sin color) | Facturas no vencidas |
|-------------|----------------------|
|-------------|----------------------|

Rojo Facturas vencidas.

Verde Facturas pagadas o acreditadas.

### Introduciendo Facturas

Las facturas están numeradas consecutivamente y normalmente este número es generado por el sistema.

Para introducir una factura nueva, entre en el registro de Facturas, haga clic en [Crear] en el botón, en la parte superior de la ventana o puede usar el comando rápido, **%**-N. Si desea crear una factura similar a otra, puede seleccionar la factura que sea parecida y pulsar el botón [Duplicar].

|    | Nro. 16     |       |      |       | Nombre Mobile     | S.A             |           |              |        |         |       |   |
|----|-------------|-------|------|-------|-------------------|-----------------|-----------|--------------|--------|---------|-------|---|
| С  | liente 1002 |       |      |       |                   |                 |           |              |        | 🗹 ок    |       |   |
|    |             |       |      |       | Térn              | ninos Items     | Dirección | <u> </u>     |        |         |       | - |
| Fe | cha Factura | 20/03 | 8/20 | 011   | Ntra. Referencia  | Sebastian Jorda | ın        |              |        |         |       |   |
|    | Térm.Pago   | 15    |      |       | Atención          | Luis Alberto Ca | ibrera    |              |        |         |       |   |
|    | Fecha Venc. | 04/04 | 1/20 | 011   | Fecha Entr. Serv. | 20/03/2011      |           |              |        |         |       |   |
| F  | echa Trans. | 20/03 | 8/20 | 011   |                   |                 |           |              |        |         |       |   |
|    |             |       |      |       |                   |                 |           |              |        |         |       | _ |
|    | Item        | Cant. |      | Desci | ripción           |                 |           | Precio Unit. | %      | Suma    | C.IVA |   |
| 1  | 10003       |       | 1    | Proye | ector PJS03D      |                 |           | 1400.00      |        | 1400.00 | 1     |   |
| 2  | 30004       |       | ~    | Cons  | untorna           |                 |           | 200.00       |        | 400.00  | 1     |   |
| 4  |             |       |      |       |                   |                 |           |              |        |         |       |   |
| 5  |             |       |      |       |                   |                 |           |              |        |         |       |   |
| 6  |             |       |      |       |                   |                 |           |              |        |         |       |   |
| 7  |             |       |      |       |                   |                 |           |              |        |         |       |   |
| 8  |             |       |      |       |                   |                 |           |              |        |         |       |   |
| 9  |             |       |      |       |                   |                 |           |              |        |         |       |   |
| 10 |             |       |      |       |                   |                 |           |              |        |         |       |   |
| 12 |             |       |      |       |                   |                 |           |              |        |         |       |   |
| 13 |             |       |      |       |                   |                 |           |              |        |         |       |   |
|    |             |       |      |       |                   |                 |           |              |        |         |       |   |
|    |             |       |      |       |                   |                 |           |              |        |         |       |   |
|    |             |       |      |       |                   |                 | VA        | 378.00 Su    | btotal | 180     | 00.00 |   |
|    |             |       |      |       |                   |                 |           | ٦            | OTAL   | 217     | 8.00  |   |

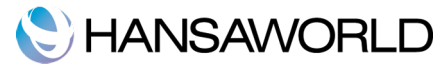

### Encabezado

La ventana de las facturas se divide en tres pestañas. Pero en la parte superior puede encontrar un encabezado que muestra en todo momento el número de factura, número y nombre del cliente.

### Pestaña Términos

El primer campo aparece la fecha de la factura que por defecto aparecerá la fecha que tenga el ordenador.

El siguiente campo es Términos de Pago. Aquí podrá especificar esos términos. A parte de poder elegir un pago a crédito, podrá elegir un pago al contado o una nota de crédito a parte de otros términos que usted puede crear.

Si elije un pago al contado, este inmediatamente no aparecerá en el informe de facturas no cobradas. Por otro lado, si usted usa la opción de pago a crédito, esta factura aparecerá en el informe de facturas no cobradas.

#### **IMPORTANTE!**

Cuando usted utilice la opción de Pago al contado o Nota de crédito, al imprimir, cada uno utilizará un documento distinto al de las facturas.

En el campo Nuestra Referencia será completada por defecto, y aparecerá el nombre del usuario conectado al sistema. Y en el campo "Atención" se refiere al nombre del representante de la empresa cliente.

Sobre la fecha de transacción siempre es la misma que la fecha de la factura y no puede ser cambiada.

### Pestaña Items

Utilice esta pestaña para listar los Items/artículos en la factura.

Para insertar más items/artículos, debe hacer clic en el primer espacio de la lista y usar la tecla "comando especial". Haciendo clic **#**-Enter. Aparecerá una ventana donde podrá elegir el item/artículo que desea.

Otra forma de introducir ltems/artículos es, abrir el registro ltems en el panel de control, en la nueva ventana, seleccione diferentes artículos pulsando shift + clic en producto, y arrastralos en la factura.

Para borrar una linea con un item/artículo, haga clic en el número de la fila y pulse la tecla Borrar. Para insertar una fila, haga clic en el número de fila donde quiere que se inserte la fila y pulse la tecla Enter.

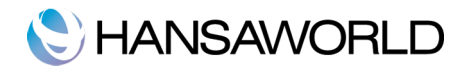

|    | Nro. 22    |       | Nombre Mobile S.A       |              |          |         |       |
|----|------------|-------|-------------------------|--------------|----------|---------|-------|
| CI | liente 100 | )2    |                         |              |          | 🗌 ОК    |       |
|    |            |       | Términos Items          | Dirección    |          |         |       |
|    | ltem       | Cant. | Descripción             | Precio Unit. | %        | Suma    | C.IVA |
| 1  | 10007      |       | L Cámara Fotográfica    | 1000.        | 00       | 1000.00 | 1     |
| 2  | 10008      |       | 8 Reproductor mp3       | 500.         | 00       | 1500.00 | 1     |
| 3  | 20003      | 1     | 2 Memoria Compact Flash | 400.         | 00       | 800.00  | 1     |
| 4  | 30002      |       | L Mantenimiento         | 100.         | 00       | 100.00  | 1     |
| 5  |            |       |                         |              |          |         |       |
| 6  |            |       |                         |              |          |         |       |
| 7  |            |       |                         |              |          |         |       |
| 8  |            |       |                         |              |          |         |       |
| 9  |            |       |                         |              |          |         |       |
| 10 |            |       |                         |              |          |         |       |
| 11 |            |       |                         |              |          |         |       |
| 12 |            |       |                         |              |          |         |       |
| 13 |            |       |                         |              |          |         |       |
| 14 |            |       |                         |              |          |         |       |
| 15 |            |       |                         |              |          |         |       |
| 16 |            |       |                         |              |          |         |       |
| 17 |            |       |                         |              |          |         |       |
| 18 |            |       |                         |              |          |         |       |
| 19 |            |       |                         |              |          |         |       |
|    |            |       |                         |              |          |         |       |
|    |            |       | IV                      | /A 714.00    | Subtotal | 340     | 0.00  |
|    |            |       |                         |              | TOTAL    | 411     | 4.00  |

### Pestaña Dirección

En la pestaña Dirección aparece el contacto del cliente que está cargando la factura que está realizando. Esta información es introducida automáticamente y la información introducida proviene del registro Contactos. Puede modificar alguna información antes de ser enviada.

## C HANSAWORLD

|        | Nro. 22     |          |         | Nombre Mobile             | S.A             |          |              |                                                                                                    |         |                       |   |
|--------|-------------|----------|---------|---------------------------|-----------------|----------|--------------|----------------------------------------------------------------------------------------------------|---------|-----------------------|---|
| C      | liente 1002 |          |         |                           |                 |          | _            |                                                                                                    | 🗌 ОК    |                       |   |
|        | Dirección   | Passalla | 1620    | Térn                      | ninos Items     | Direcció | n            |                                                                                                    |         |                       |   |
|        | Dirección   | Ramano   | 1029    |                           |                 |          |              |                                                                                                    |         |                       | _ |
|        | racturación | Capital  | reuerai |                           |                 |          |              |                                                                                                    |         |                       |   |
|        |             |          |         |                           |                 |          |              | Unit. % Suma<br>1000.00<br>500.00 1500.00<br>400.00 800.00<br>100.00 100.00<br>500.00 100.00<br>100.00 100.00 |         | _                     |   |
| Fe     | cha Factura | 27/07/   | 2011    | Ntra. Referencia          | Sebastian Jorda | an       |              |                                                                                                    |         |                       |   |
|        | Térm.Pago   | 15       |         | Atención                  | Luis Alberto Ca | ibrera   |              |                                                                                                    |         |                       |   |
|        | Fecha Venc. | 11/08/   | 2011    | Fecha Entr. Serv.         | 27/07/2011      |          |              |                                                                                                    |         |                       |   |
| F      | echa Trans. | 27/07/   | 2011    |                           |                 |          |              |                                                                                                    |         |                       |   |
|        | Lite and    | Cont     | Deer    |                           |                 |          | Decels Halt  | IN                                                                                                    | Guara   | <b>C D</b> / <b>A</b> | _ |
| 1      | 10007       | Carit.   | 1 Cám:  | npcion<br>ara Eotográfica |                 |          | Precio Unit. | 70                                                                                                    | 1000 00 | 1                     |   |
| 2      | 10007       |          | 3 Renro | na rotografica            |                 |          | 500.         | 00                                                                                                    | 1500.00 | 1                     |   |
| 3      | 20003       |          | 2 Mem   | oria Compact Flash        |                 |          | 400          | 00                                                                                                    | 800.00  | 1                     |   |
| 4      | 30002       |          | 1 Mant  | enimiento                 |                 |          | 100.         | 00                                                                                                    | 100.00  | 1                     |   |
| 5      |             |          |         |                           |                 |          |              |                                                                                                    |         |                       |   |
|        |             |          |         |                           |                 |          |              |                                                                                                    |         |                       |   |
| 6      |             |          |         |                           |                 |          |              |                                                                                                    |         |                       |   |
| 6<br>7 |             |          |         |                           |                 | VA       | 714.00       | Subtotal                                                                                                    | 340     | 0.00                  |   |
| 6<br>7 |             |          |         |                           |                 |          |              | TOTAL                                                                                                    | 411     | 4 00                  |   |
| 6<br>7 |             |          |         |                           |                 |          |              |                                                                                                    |         |                       |   |

### Pie de página.

En el pie de página hay varios campos con precios totales. Estos campos se actualizaran automáticamente si usted va añadiendo/borrando items (artículos) a la lista.

### **Aprobando Facturas**

Haciendo clic en la casilla OK, verificarás la factura. Una vez esta factura sea aprobada, ya no podrás modificarla y quedará almacenada.

También hay una función para aprobar varias facturas a la vez. Una vez esté en el registro Facturas, seleccione las diversas facturas que quiere verificar. (con la tecla shift + clic, podrá seleccionar varias facturas). Una vez haya seleccionado las facturas para ser aprobadas, haga clic en el botón de operaciones y seleccione OK.

## C HANSAWORLD

| 0   | 0                                                                                                    |            | EDS: Fac | turas: Hojear           |         |   |
|-----|----------------------------------------------------------------------------------------------------|------------|----------|-------------------------|---------|---|
| *   | •                                                                                                    |            |          | Crear Duplicar C        |         | • |
| N C | OK #G                                                                                                    | Fecha Fac. | Cliente  | Nombre                  | Total   |   |
| 14  | ~                                                                                                    | 15/11/2010 | 1005     | Fernando Miranda        | 726.0   | 0 |
| 15  | ~                                                                                                    | 10/01/2011 | 1001     | Vartix S.A.             | 14762.0 | 0 |
| 16  | ~                                                                                                    | 20/03/2011 | 1002     | Mobile S.A              | 2178.0  | 0 |
| 17  | ~                                                                                                    | 13/05/2011 | 1003     | Juan Carlos Vazquez SRL | 6050.0  | 0 |
| 18  | ~                                                                                                    | 14/06/2011 | 1005     | Fernando Miranda        | 1089.0  | 0 |
| 19  | ~                                                                                                    | 20/06/2011 | 1002     | Mobile S.A              | 1815.0  | 0 |
| 20  | ~                                                                                                    | 12/07/2011 | 1003     | Juan Carlos Vazquez SRL | 1210.0  | 0 |
| 21  | ~                                                                                                    | 21/07/2011 | 1005     | Fernando Miranda        | 363.0   | 0 |
| 22  |                                                                                                    | 27/07/2011 | 1002     | Mobile S.A              | 4114.0  | 0 |
| 23  | <ul> <li>Image: A set of the set of the</li></ul> | 13/01/2012 | 1002     | Mobile S.A              | 6050.0  | 0 |
| 24  |                                                                                                    | 20/01/2012 | 1002     | Mobile S.A              | 1526.0  | 0 |
|     |                                                                                                    |            |          |                         |         |   |

### Menú Operaciones - Estado de Factura

Esta función realiza un informe rápido, solo disponible en este menú. Este informe resume todos los aspectos de la factura, incluyendo los ltems/artículos y historial de pago.

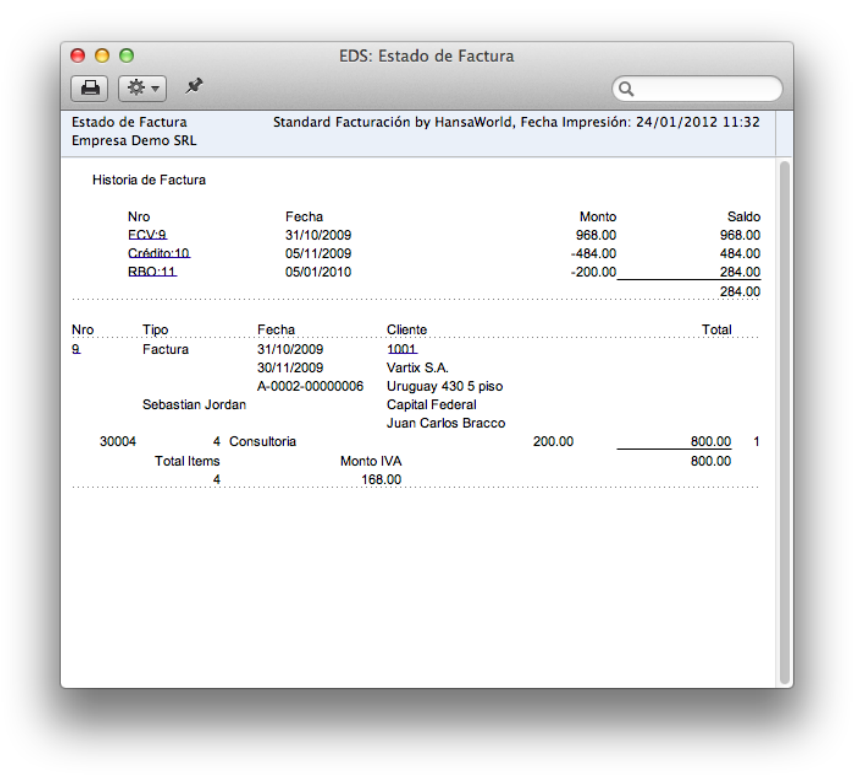

Desde el informe creado por es estado de factura, usted puede acceder a otros registros y archivos relacionados con esta factura, haciendo clic en el texto subrayado. Podrá acceder a la factura, pagos, recibos, clientes.

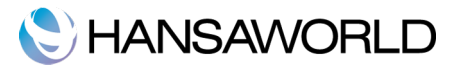

## Menú Operaciones - Crear nota de crédito.

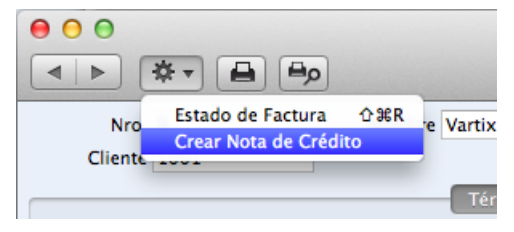

Esta opción crea una Nota de crédito para la factura. Deberá modificarla y aprobarla haciendo click en "OK".

|    | Nro. 25     |        |          | Nombre Vartix S   | .A.                |              |         |          |       |
|----|-------------|--------|----------|-------------------|--------------------|--------------|---------|----------|-------|
| C  | liente 1001 |        |          |                   |                    |              |         | 🗌 ОК     |       |
|    |             |        |          | Térm              | inos Items Dire    | cción        |         |          |       |
| Fe | cha Factura | 24/01/ | 2012     | Ntra. Referencia  | Sebastian Jordan   |              |         |          |       |
|    | Térm.Pago   | NC     |          | Atención          | Juan Carlos Bracco |              |         |          |       |
|    | Fecha Venc. | 03/02/ | 2012     | Fecha Entr. Serv. | 24/01/2012         |              |         |          |       |
| F  | echa Trans. | 24/01/ | 2012     |                   |                    |              |         |          |       |
|    |             |        |          |                   |                    |              |         |          |       |
|    | ltem        | Cant.  | Desc     | ripción           |                    | Precio Unit. | %       | Suma     | C.IVA |
| 1  |             | No     | ta de Cr | édito 15          |                    |              |         |          |       |
| 2  | 10005       |        | 1 Foto   | copiadora         |                    | 12000.0      | 0       | 12000.00 | 1     |
| 3  | 30002       |        | 2 Mant   | enimiento         |                    | 100.0        | 0       | 200.00   | 1     |
| 4  |             |        |          |                   |                    |              |         |          |       |
| 5  |             |        |          |                   |                    |              |         |          |       |
| 6  |             |        |          |                   |                    |              |         |          |       |
| 7  |             |        |          |                   |                    |              |         |          |       |
| 8  |             |        |          |                   |                    |              |         |          |       |
| 9  |             |        |          |                   |                    |              |         |          |       |
| 10 |             |        |          |                   |                    |              |         |          |       |
| 11 |             |        |          |                   |                    |              |         |          |       |
| 12 |             |        |          |                   |                    |              |         |          |       |
| 13 |             |        |          |                   |                    |              |         |          |       |
|    |             |        |          |                   |                    |              |         |          |       |
|    |             |        |          |                   | IVA                | 2562.00      | ubtotal | 1220     | 0.00  |
|    |             |        |          |                   |                    |              | TOTAL   | 1476     | 2.00  |
|    |             |        |          |                   |                    |              | TOTAL   | 1470     | 2.00  |

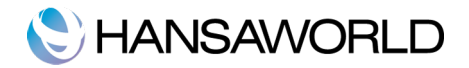

## INTRODUCIENDO RECIBOS

### Configuraciones a tener en cuenta cuando introduzca un recibo

### Formas de pago

Esta función está en el apartado Opciones. Aquí puedes encontrar las Formas de pago que sus clientes usaran para pagar sus facturas. Por ejemplo: Efectivo, Cheques de Terceros, Transferencias bancarias o Tarjetas de crédito.

|    | Cód. | Cta. Banco | Nombre Banco | Comentario               |   |
|----|------|------------|--------------|--------------------------|---|
| 1  | EF   |            |              | Efectivo                 | 1 |
| 2  | CH   |            |              | Cheques de Terceros      |   |
| 3  | TR   |            |              | Transferencias Bancarias |   |
| 4  | TC   |            |              | Tarjetas de Crédito      |   |
| 5  |      |            |              |                          |   |
| 6  |      |            |              |                          |   |
| 7  |      |            |              |                          |   |
| 8  |      |            |              |                          |   |
| 9  |      |            |              |                          |   |
| 10 |      |            |              |                          |   |
| 11 |      |            |              |                          |   |
| 0  |      |            |              |                          |   |

Puede insertar otro tipo de forma de pago, marcando una casilla libre y introducir la descripción correspondiente. Para borrar, seleccione la fila que debe ser borrada y pulse la tecla de borrar texto.

Para tener un buen control financiero, no solo debe tener puesto al día las facturas, también es importante tener actualizados los recibos.

Para ver los recibos que ha entrado, entre en el registro "Recibos" en el Panel de Control.

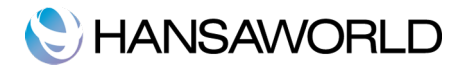

| ₩ -  |                       | Cre          | ear Duplicar Q           |         |
|------|-----------------------|--------------|--------------------------|---------|
| Nro. | A OK                  | Fecha Trans. | Comentario               | Suma    |
| 1    | <ul> <li>✓</li> </ul> | 03/03/2008   | Efectivo                 | 2178.00 |
| 2    | ~                     | 20/11/2008   | Cheques de Terceros      | 1210.00 |
| 3    | ~                     | 05/01/2009   | Efectivo                 | 1815.00 |
| 4    | ~                     | 30/06/2009   | Tarjetas de Crédito      | 1331.00 |
| 5    | ~                     | 01/07/2009   | Efectivo                 | 100.00  |
| 6    | ~                     | 10/07/2009   | Transferencias Bancarias | 300.00  |
| 7    | ~                     | 15/07/2009   | Tarjetas de Crédito      | 200.00  |
| 8    | ~                     | 17/07/2009   | Cheques de Terceros      | 2000.00 |
| 9    | ~                     | 18/10/2009   | Efectivo                 | 5000.00 |
| 10   | ~                     | 30/11/2009   | Efectivo                 | 2000.00 |
| 11   | ~                     | 05/01/2010   | Efectivo                 | 200.00  |

### Introduciendo Recibos.

Los recibos van numerados consecutivamente, En la lista de recibos en el registro "Recibos" el número de recibo va acompañado de una señal d aprobación, el pago está aprobado si la señal de aprobación aparece.

Para introducir un nuevo recibo, haga clic en [Crear], en el botón superior en el registro Recibos., o utilice el comando rápido **%**-N. Si desea introducir un recibo similar a otro, seleccione el recibo que desea, y haga clic en el botón [Duplicar].

La fecha del recibo será introducida automáticamente en el campo "Fecha Trans.".

Para elegir la forma de pago, seleccione el cuadro de diálogo en el campo de forma de pago y use el comando "pegado especial" **X**-Enter.

En la casilla Numero de Factura, usando el comando de "pegado especial" #-Enter, podrá elegir la factura/s que van a ser añadidas al recibo. Lo otros campos van a ser insertados automáticamente.

Una vez haya terminado su Recibo, marque la casilla "OK" para validar. (cuando haya marcado "OK" ya no podrá ser modificado).

## C HANSAWORLD

|              | 2 Fet   | tha Trans. 13/03/ | 2010              |                | 🗹 ок              | × |
|--------------|---------|-------------------|-------------------|----------------|-------------------|---|
| Forma Pago T | R Co    | omentario Transfe | rencias Bancarias |                |                   | _ |
| Nro.Factura  | Cliente | Forma Pago        | Texto             | Valor Fac.Abie | to Valor Recibido | - |
| 1 11         | 1002    | 13/03/2010        | Mobile S.A        | 1210.00        | 1210.00           |   |
| 2            |         |                   |                   |                |                   |   |
| 3            |         |                   |                   |                |                   |   |
| -4<br>E      |         |                   |                   |                |                   |   |
| 6            |         |                   |                   |                |                   |   |
| 7            |         |                   |                   |                |                   |   |
| 8            |         |                   |                   |                |                   |   |
| 9            |         |                   |                   |                |                   |   |
| 10           |         |                   |                   |                |                   |   |
| 11           |         |                   |                   |                |                   |   |
| 12           |         |                   |                   |                |                   |   |
| 13           |         |                   |                   |                |                   |   |
| 14           |         |                   |                   |                |                   |   |
| 15           |         |                   |                   |                |                   |   |
| 16           |         |                   |                   |                |                   |   |
| 17           |         |                   |                   |                |                   |   |
| 18           |         |                   |                   |                |                   |   |
| 19           |         |                   |                   |                |                   |   |
| 20           |         |                   |                   |                |                   |   |
| 21           |         |                   |                   |                |                   |   |
| 22           |         |                   |                   |                |                   |   |

### Menú Operaciones - Agregar cancelaciones

Esta función se encuentra situada dentro del botón de operaciones cuando está realizando un recibo.

Esta opción se puede usar para cancelar facturas. Por ejemplo, si usted a hecho una factura, lo siguiente es realizar un recibo. En el recibo que usted va a crear, va a poner 0,00 como dinero recibido, y utilizando esta función verá que una fila es añadida con el valor del precio restante.

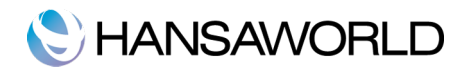

## **INFORMES**

Información de empresa

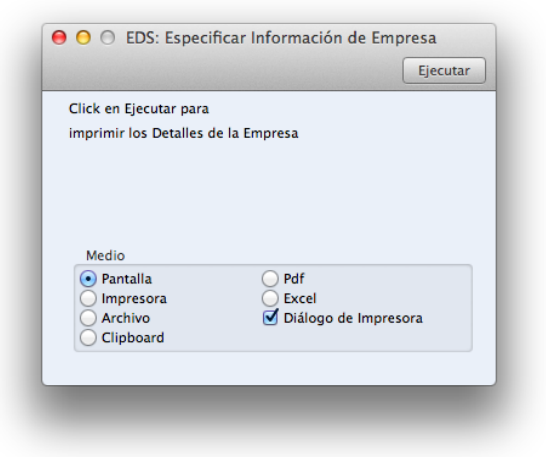

El informe información de empresa, nos da un estado detallado de la empresa. Te mostrará todo tipo de información y códigos de control.

|                                        |                  |               | lon Empresa               |                       |
|----------------------------------------|------------------|---------------|---------------------------|-----------------------|
|                                        |                  |               |                           | Q                     |
| nformación Empresa<br>Empresa Demo SRL | Standard F       | acturación by | HansaWorld, Fecha Impres  | ión: 24/01/2012 18:45 |
| Standard Invoicing by HansaW           | /orld 6.3 2011-0 | 4-01 Español  |                           |                       |
| Nro.                                   |                  | Nro.Reg.      | Teléfono                  | Fax.                  |
| Empresa Demo SRL                       |                  | 000000000     | +541152524555             |                       |
| Rivadavia                              |                  |               | argentina@hansawork       | d.com                 |
| 755                                    |                  |               | www.hansaworld.com        |                       |
| Cadena Control:                        | AAAAABAA         | AB9-SBEAAA    | A-AW-AAAAAA-AAGGZAAAA     | -^^^                  |
| Código Control:                        | 51839821         |               | Clave Válida Hasta:       | 03/08/2012            |
| Hardware                               | Escoja uno       |               | Sistema Operativo         | Escoja uno            |
| Usuarios                               | 1                |               | Funciones Simples         |                       |
| Usuario Nivel 1                        |                  |               | Usuario Nivel 2           |                       |
| Casillas Extra                         | (0)              |               | Conferencias              |                       |
| Empresas                               | 1 (1)            |               | Usuarios Concurrentes     |                       |
| Dispositivos Móviles                   |                  |               |                           |                       |
| Unico Usuario Internet                 |                  |               | Múltiple Usuario Internet |                       |
| Documentos en Cliente                  |                  |               | Informes en Cliente       |                       |
| Frabajo en Servidor                    |                  |               | Sin impresión de prueba   |                       |
| Nota Crédito Actualiza Stock           | х                |               | Gateway Externo           |                       |
|                                        |                  |               |                           |                       |
|                                        |                  |               |                           |                       |
|                                        |                  |               |                           |                       |
|                                        |                  |               |                           |                       |
|                                        |                  |               |                           |                       |
|                                        |                  |               |                           |                       |
|                                        |                  |               |                           |                       |

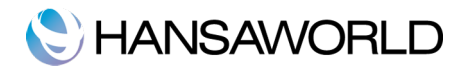

### Lista de Clientes

| Cliente              |                                                       | ¥<℃       |  |
|----------------------|-------------------------------------------------------|-----------|--|
| Categoría            |                                                       |           |  |
|                      | Ordenar por                                           |           |  |
|                      | Nro.                                                  |           |  |
|                      | Nombre                                                |           |  |
|                      | Función                                               |           |  |
|                      | <ul> <li>Detallado</li> <li>Datos Contacto</li> </ul> |           |  |
| Medio                |                                                       |           |  |
| • Pantalla           | OPdf                                                  |           |  |
| Archivo<br>Clipboard | Excel Excel Diálogo de                                | Impresora |  |

Esta función le dará un informe completo de los clientes que tiene en el registro de Contactos. Puede hacer clic en cualquier número de cliente para ver su archivo.

### Estadísticas de Cliente.

Este informe muestra las estadísticas de los ingresos por ventas de cada cliente.

|            | 01/01/2011:31/12/2011 |  |
|------------|-----------------------|--|
| Clientes   |                       |  |
| Categorías |                       |  |
|            | Pul                   |  |

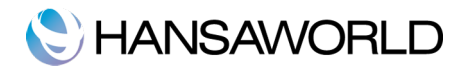

| Estadísticas<br>Empresa De | Cliente Standa<br>mo SRL | ard Facturación by HansaWorld, Fi<br>I | echa Impresión: 25/01<br>Período 01/01/2011 :<br>Todo: | /2012 11:03<br>31/12/2011<br>s los Clientes |
|----------------------------|--------------------------|----------------------------------------|--------------------------------------------------------|---------------------------------------------|
|                            |                          |                                        | Todos los                                              | s vendedores                                |
| Cód.Cliente                | Nombre                   | Ganancia                               | Margen                                                 | Ventas                                      |
| 1001                       | Vartix S.A.              | 12,200.00                              | +100%                                                  | 12,200.00                                   |
| 1002                       | Mobile S.A               | 3,300.00                               | +100%                                                  | 3,300.00                                    |
| 1003                       | Juan Carlos Vazquez SRL  | 6,000.00                               | +100%                                                  | 6,000.00                                    |
| 1005                       | Fernando Miranda         | 1,200.00                               | +100%                                                  | 1,200.00                                    |
|                            |                          | 22,700.00                              | +100%                                                  | 22,700.00                                   |
|                            |                          |                                        | Nro. de Clientes                                       | 4                                           |
|                            |                          |                                        |                                                        |                                             |
|                            |                          |                                        |                                                        |                                             |
|                            |                          |                                        |                                                        |                                             |
|                            |                          |                                        |                                                        |                                             |
|                            |                          |                                        |                                                        |                                             |
|                            |                          |                                        |                                                        |                                             |
|                            |                          |                                        |                                                        |                                             |

### Diario de facturas

Informe sobre Facturas, puedes pedir un informe para cierto periodo y una factura en particular. También puede hacer un informe para un cliente o Categoría particular.

| Periódo<br>Nro.Factura<br>Cliente                | 01/01/2011:31/12/2011                                                   |              |
|--------------------------------------------------|-------------------------------------------------------------------------|--------------|
| Categoría<br>Función                             | Estado                                                                  | Tipo Factura |
| <ul> <li>Resumido</li> <li>Detallado</li> </ul>  | Sin OK<br>✓ Con OK                                                      | Facturas     |
| • Fecha Trans.<br>Nro. Factura                   |                                                                         |              |
| Pantalla     Impresora     Archivo     Clipboard | <ul> <li>○ Pdf</li> <li>○ Excel</li> <li>✓ Diálogo de Impres</li> </ul> | ora          |

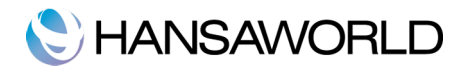

Si la elección del medio para imprimir es por pantalla, le aparecerá el informe al cual puede hacer clic sobre el numero de factura, subrayado, para poder ver la factura de una manera individual.

| Diario de Facturas<br>Empresa Demo SRL<br>Resumido |            | Standard Facturación by | y HansaWorld, Fech<br>Perí | a Impresión: 25/<br>odo 01/01/201<br>To | 01/2012 15:20<br>1 : 31/12/2011<br>dos las Facturas |
|----------------------------------------------------|------------|-------------------------|----------------------------|-----------------------------------------|-----------------------------------------------------|
|                                                    |            |                         | Facturas y Fact            | ura-Contado y N                         | lotas de Crédito<br>Solo con OK                     |
| Nro                                                | Fecha      | Cliente                 | Tipo                       | IVA Excl.                               | IVA Incl.                                           |
| 15                                                 | 10/01/2011 | Vartix S.A.             | Factura                    | 12,200.00                               | 14,762.00                                           |
| 6                                                  | 20/03/2011 | Mobile S.A              | Factura                    | 1,800.00                                | 2,178.00                                            |
| 7                                                  | 13/05/2011 | Juan Carlos Vazquez SRL | Factura                    | 5,000.00                                | 6,050.00                                            |
| 18                                                 | 14/06/2011 | Fernando Miranda        | Efectivo                   | 900.00                                  | 1,089.00                                            |
| 9                                                  | 20/06/2011 | Mobile S.A              | Factura                    | 1,500.00                                | 1,815.00                                            |
| 20                                                 | 12/07/2011 | Juan Carlos Vazquez SRL | Factura                    | 1,000.00                                | 1,210.00                                            |
| 21                                                 | 21/07/2011 | Fernando Miranda        | Efectivo                   | 300.00                                  | 363.00                                              |
|                                                    |            |                         | Total                      | 22,700.00                               | 27,467.00                                           |
|                                                    |            |                         | Número Total de            | Facturas:                               | 7                                                   |
|                                                    |            |                         |                            |                                         |                                                     |
|                                                    |            |                         |                            |                                         |                                                     |
|                                                    |            |                         |                            |                                         |                                                     |

### Lista de Items

| Cou. item   | <b>೫</b> දා            |
|-------------|------------------------|
| Grupo Item  |                        |
|             | Ordenar por            |
| (           | • Cód.                 |
| 9           | Grupo                  |
| (           | Descripción            |
|             |                        |
| Medio       |                        |
| Pantalla    | O Pdf                  |
| Õ Immuna    | O Excel                |
| - Impresora |                        |
| Archivo     | 🗹 Diálogo de Impresora |

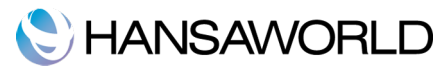

El informe mostrará los items (artículos) que tenemos en el registro, nombres, número de artículo, Grupo, unidad, Código IVA y precios.

| Lista de Items | Standard Facturación b    | v HansaWorld, F | echa Impr | esión: 25/01/2 | 2012 15:51  |
|----------------|---------------------------|-----------------|-----------|----------------|-------------|
| Empresa Dem    | o SRL                     | ,, .            |           | Todo           | s los Items |
|                |                           |                 |           | Ordenado p     | or Número   |
| tem            | Nombre                    | Grupo           | Unidad    | Cód. IVA       | Precio      |
| 10001          | Proyector MP5             | ELEC            | UN        | 1              | 1,300.00    |
| 10002          | Proyector Plex5 XGA2000A  | ELEC            | UN        | 1              | 1,800.00    |
| 10003          | Proyector PJ503D          | ELEC            | UN        | 1              | 1,400.00    |
| 10004          | Proyector EMP-S5          | ELEC            | UN        | 1              | 2,000.00    |
| 10005          | Fotocopiadora             | ELEC            | UN        | 1              | 12,000.00   |
| 10006          | Impresora                 | ELEC            | UN        | 1              | 5,000.00    |
| 10007          | Cámara Fotográfica        | ELEC            | UN        | 1              | 1,000.00    |
| 10008          | Reproductor mp3           | ELEC            | UN        | 1              | 500.00      |
| 10009          | Televisor LCD 26"         | ELEC            | UN        | 1              | 1,100.00    |
| 10010          | Notebook SV               | ELEC            | UN        | 1              | 7,000.00    |
| 20001          | Pantalla Manual Proyector | ACC             | UN        | 1              | 300.00      |
| 20002          | CDs p/DVD                 | ACC             | UN        | 1              | 25.00       |
| 20003          | Memoria Compact Flash     | ACC             | UN        | 1              | 400.00      |
| 20004          | Apuntadores Laser         | ACC             | UN        | 1              | 80.00       |
| 20005          | Cable alimentacion PC     | ACC             | UN        | 1              | 15.00       |
| 20006          | Adaptador                 | ACC             | UN        | 1              | 20.00       |
| 30001          | Instalación               | SERV            | HR        | 1              | 150.00      |
| 30002          | Mantenimiento             | SERV            | HR        | 1              | 100.00      |
| 30003          | Reparaciones              | SERV            | HR        | 1              | 300.00      |
| 30004          | Consultoria               | SERV            | HR        | 1              | 200.00      |
| 40001          | Intereses                 | VAR             | UN        | 3              | 0.00        |
| 40002          | Comisiones                | VAR             | UN        | 3              | 0.00        |
| 40003          | Gastos Bancarios          | VAR             | UN        | 3              | 0.00        |
| 23             |                           |                 |           |                |             |

Si usted elije la opción de imprimir por pantalla, tendrá la opción de poder acceder al archivo del item (artículo), haciendo clic al número de Item.

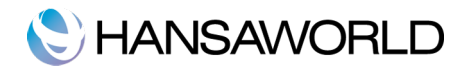

### Estadísticas de Item

| Cód. Item              | se 신                 |
|------------------------|----------------------|
| Grupos Item            |                      |
|                        |                      |
| Medio                  | 0.51                 |
| Pantalla     Impresora | O Pdf                |
| Archivo                | Diálogo de Impresora |
| Clipboard              |                      |

Este informe nos muestra los items (artículos) vendidos dentro de un periodo de tiempo. Podrá ver las estadísticas de venta de un periodo con la cantidad vendida.

| teres all set as | a la su Cha        | dead Feature side by Dense World, Feature In |                         |
|------------------|--------------------|----------------------------------------------|-------------------------|
| moreca D         | is item Star       | Período                                      | 01/01/2011 · 31/12/2011 |
| Inpresa b        | Verno Site         | Tenode                                       | Todos los Items         |
|                  |                    |                                              | Todos los Clientes      |
|                  |                    |                                              | Todas las Ubicaciones   |
| Cód.ltem         | Item               | Cantidad                                     | Ventas Netas            |
| 0003             | Proyector PJ503D   | 1 UN                                         | 1,400.00                |
| 0005             | Fotocopiadora      | 1 UN                                         | 12,000.00               |
| 10006            | Impresora          | 1 UN                                         | 5,000.00                |
| 0007             | Cámara Fotográfica | 2 UN                                         | 2,000.00                |
| 0008             | Reproductor mp3    | 1 UN                                         | 500.00                  |
| 80001            | Instalación        | 2 HR                                         | 300.00                  |
| 30002            | Mantenimiento      | 2 HR                                         | 200.00                  |
| 30003            | Reparaciones       | 3 HR                                         | 900.00                  |
| 30004            | Consultoria        | 2 HR                                         | 400.00                  |
|                  |                    | 15.00                                        | 22,700.00               |
|                  |                    |                                              |                         |
|                  |                    |                                              |                         |
|                  |                    |                                              |                         |

Si usted elije la opción de imprimir por pantalla, tendrá la opción de poder acceder al archivo del item (artículo), haciendo clic al número de Item.

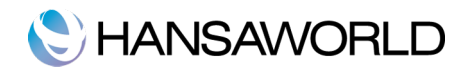

### Cuentas por cobrar

| Cliente                | <b>第</b> 令3                                    |
|------------------------|------------------------------------------------|
| Fecha                  |                                                |
| Función                | Estado                                         |
| O Historia<br>Resumido | <ul> <li>Abiertas</li> <li>Vencidas</li> </ul> |
| Saldo                  | Ordenar por                                    |
|                        | Nro.     Nombre                                |
| Medio                  |                                                |
| Pantalla     Impresora | O Pdf                                          |
| Archivo<br>Clipboard   | ☑ Diálogo de Impresora                         |

El informe "Cuentas por Cobrar" nos muestra la información sobre nuestros pagos. Podrá ver por cada cliente, cuál no ha pagado las facturas, cuanto ha pagado hasta el momento y podrá ver también, los recibos por un determinado periodo.

| Cuentas a Co<br>Empresa Den<br>Todas las Fac<br>Resumido | brar :<br>no SRL<br>ituras Abiertas | Standard Factu | iració | ón by Hansa\ | Vorld, Fecha II | npre | sión: 25/01/2012 16:08<br>Cliente 1002<br>Ordenado por Número |
|----------------------------------------------------------|-------------------------------------|----------------|--------|--------------|-----------------|------|---------------------------------------------------------------|
| Cliente                                                  | Nro.Factura                         | Fecha Fact.    |        | Fecha Vto.   | Días            |      | Restante                                                      |
| 1002                                                     | Mobile S.A                          |                |        | +5           | 41143788756     |      |                                                               |
|                                                          | 2                                   | 15/06/2008     | 15     | 30/06/2008   | -1304           | 7    | 159.80                                                        |
|                                                          | 16.                                 | 20/03/2011     | 15     | 04/04/2011   | -296            | 7    | 2,178.00                                                      |
|                                                          | 19                                  | 20/06/2011     | 15     | 05/07/2011   | -204            | 7    | 1,815.00                                                      |
|                                                          | 23                                  | 13/01/2012     | 15     | 28/01/2012   | 3               |      | 6,050.00                                                      |
|                                                          |                                     |                |        |              | Saldo           |      | 10,202.80                                                     |
|                                                          |                                     |                |        |              | Vto.            |      | 4,152.80                                                      |
|                                                          |                                     |                |        | Sin          | Vencer          |      | 6,050.00                                                      |
|                                                          |                                     |                |        |              | Total           |      | 10,202.80                                                     |
|                                                          |                                     |                |        |              | Vto.            |      | 4,152.80                                                      |
|                                                          |                                     |                |        |              | Sin Vencer      |      | 6,050.00                                                      |
|                                                          |                                     |                |        |              |                 |      |                                                               |
|                                                          |                                     |                |        |              |                 |      |                                                               |
|                                                          |                                     |                |        |              |                 |      |                                                               |
|                                                          |                                     |                |        |              |                 |      |                                                               |

Si usted elije la opción de imprimir por pantalla, tendrá la opción de poder acceder a las facturas y al archivo del cliente, haciendo clic al número de cliente y/o número de factura correspondiente.

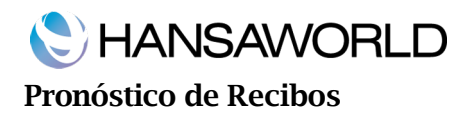

|                                                                   | Cliente |                               |
|-------------------------------------------------------------------|---------|-------------------------------|
| Medio<br>Pantalla                                                 |         | ○ Pdf                         |
| <ul> <li>Impresora</li> <li>Archivo</li> <li>Clipboard</li> </ul> |         | Excel<br>Diálogo de Impresora |

Este informe le proporcionará información de los cobros entrantes (Facturas aprobadas pero aún no pagadas).

| Pronóstico de Recibos<br>Empresa Demo SRL<br>Especificado |                  | Stan                    | dard Facturación by HansaWo | orld, Fecha Impresión: 26/0<br>Pagos p | 1/2012 09:46<br>Cliente 1001<br>or Días Netos |
|-----------------------------------------------------------|------------------|-------------------------|-----------------------------|----------------------------------------|-----------------------------------------------|
| Abierto<br>30/11/2009<br>09/02/2011                       | Nro<br>9.<br>15. | Cliente<br>1001<br>1001 | Vartix S.A.<br>Vartix S.A.  | Suma<br>284.00<br>14,762.00            | Acumulado<br>284.00<br>15,046.00              |
|                                                           |                  |                         |                             |                                        |                                               |
|                                                           |                  |                         |                             |                                        |                                               |
|                                                           |                  |                         |                             |                                        |                                               |
|                                                           |                  |                         |                             |                                        |                                               |
|                                                           |                  |                         |                             |                                        |                                               |
|                                                           |                  |                         |                             |                                        |                                               |

Diario de Recibos

Informe sobre Recibos, puedes pedir para cierto periodo, y otros detalles que necesite.

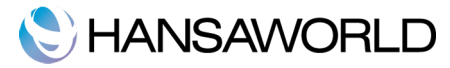

También puede hacer un informe para un cliente, Recibo o Forma de pago.

| Período 01  | /01/2011:31/12/2011    |  |
|-------------|------------------------|--|
| Nro. Recibo |                        |  |
| Forma Pago  |                        |  |
| E           | stado                  |  |
|             | Sin OK                 |  |
|             | Con OK                 |  |
| Madia       |                        |  |
| Pantalla    |                        |  |
| Impresora   | Excel                  |  |
| Archivo     | 🗹 Diálogo de Impresora |  |
| Clipboard   |                        |  |

Para cada Recibo, el numero, la forma de pago, fecha de pago y cantidad pagada es mostrada. Cada Recibo esta listado individualmente, mostrando el número de Factura, el número de cliente el nombre y la cantidad recibida. Al final del informe puede ver el total recibido y dividido en las formas de pago.

| Diari | o de Recibos<br>esa Demo SRL | Stand          | lard Facturación by HansaW | /orld, Fecha Impresión: 2<br>Período 01/01/20<br>T | 6/01/2012 13:21<br>011 : 31/12/2011<br>Todos los Clientes<br>Solo con OK |
|-------|------------------------------|----------------|----------------------------|----------------------------------------------------|--------------------------------------------------------------------------|
| Iro   | Footure                      | Cliente        | F.Pago                     | Fecha Pago                                         | Pagada                                                                   |
| 3     | Factura                      | Efectivo       | FE                         | 16/01/2011                                         | Fagauo                                                                   |
|       | 6.                           | 1006           | Nextel S.A                 | 10/01/2011                                         | 3,000.00                                                                 |
|       | -                            |                |                            |                                                    | 3.000.00                                                                 |
| 4     |                              | Transferencias | Bancarias                  |                                                    |                                                                          |
|       |                              |                | TR                         | 20/02/2011                                         |                                                                          |
|       | 12                           | 1006           | Nextel S.A                 |                                                    | 4,000.00                                                                 |
|       |                              |                |                            |                                                    | 4,000.00                                                                 |
| 5     |                              | Efectivo       | EF                         | 10/03/2011                                         |                                                                          |
|       | 6.                           | 1006           | Nextel S.A                 |                                                    | 1,000.00                                                                 |
|       |                              |                |                            |                                                    | 1,000.00                                                                 |
|       | EF                           | Efectivo       |                            |                                                    | 4.000.00                                                                 |
|       | TR                           | Transferencias | Bancarias                  |                                                    | 4,000.00                                                                 |
|       |                              | Total          |                            |                                                    | 8,000.00                                                                 |
|       |                              |                |                            |                                                    |                                                                          |

Si usted elije la opción de imprimir por pantalla, tendrá la opción de poder acceder a los recibos, facturas del cliente, haciendo clic al número de factura y/o número de recibo correspondiente.

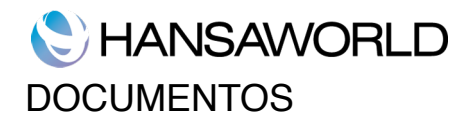

#### Impresión

Para imprimir, puede abrir uno de los archivos (facturas, recibos,...) que desea y hacer clic en el botón "Imprimir":

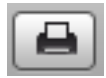

Si quiere hacer una vista previa, Haga clic en el botón "Vista Previa":

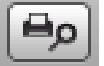

Para imprimir más de un documento, accede al apartado Documentos, elije el documento que quiera imprimir, haciendo doble clic. Se abrirá una ventana con diferentes casillas, al cual puede elegir.

|                               |                                                                                                    | Ljeeutu |
|-------------------------------|----------------------------------------------------------------------------------------------------|---------|
| Período                       | 01/01/2011:31/12/2011                                                                                                    |         |
| Nro.                          | 15:20                                                                                                    |         |
|                               | Estado                                                                                                    |         |
|                               | Solo Sin Imprimir     Todas     Original                                                                                                    |         |
|                               | Tipo Factura                                                                                                    |         |
|                               | Sactura                                                                                                    |         |
|                               | <ul> <li>Factura Contado</li> <li>Nota de Crédito</li> </ul>                                                                                                    |         |
| Medio                         |                                                                                                    |         |
| O Pantalla                    | O Pdf                                                                                                    |         |
| <ul> <li>Impresora</li> </ul> | Diálogo de Impresión de Impresión de Impr | asora   |

Para especificar que archivos va a imprimir, puede escribir los archivos que desea separado por dos puntos (como en la imagen anterior).

Una vez haya elegido el rango de facturas que desea imprimir, tiene que elegir el destino, hacer clic en [Ejecutar] para imprimir los documentos.

Usted puede imprimir los siguientes documentos: Facturas, Facturas Contado, Notas de Crédito.

Para imprimir una Factura, lo puede hacer accediendo a una factura y clicando el botón imprimir o lo puede también lo puede hacer de la siguiente forma:

Haga clic en Documentos en el Panel de Control Máster o puede usar el comando rápido #-D. En la lista de documentos elige el documento que quiera usar y complete las especificaciones que desea.

En el campo "Estado" podemos encontrar tres opciones:

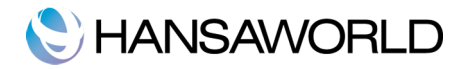

**Solo sin imprimir** – Esta opción solo imprimirá las facturas que no hayan sido imprimidas anteriormente. Recuerde que deben estar verificadas.

Todas - Imprime todas los documentos.

Original - I mprimirá los documentos que desea como documentos originales.

### **Definir Documento**

Para definir que tipo de documento va a ser imprimido, seleccione el tipo de documento de la lista "Documentos" y haga clic en el botón de operaciones, en la parte superior de la ventana. Se abrirá una ventana con la que puede elegir el formulario a usar.

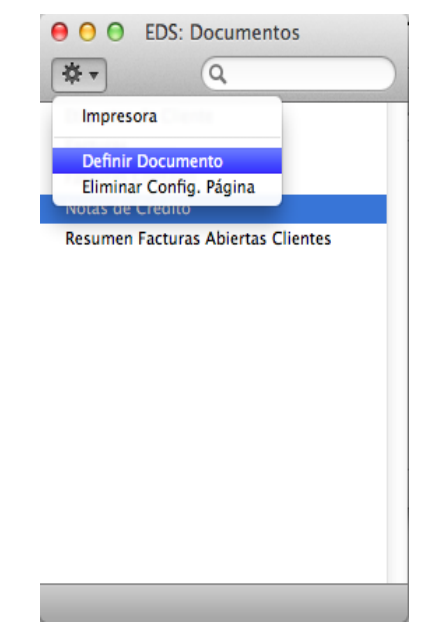

### **Etiquetas de cliente**

Esta función le dará la posibilidad de imprimir las etiquetas de los contactos que han sigo marcados como Clientes, en el registro de Contactos. Usará la dirección y persona de contacto del fichero del cliente.

Puede elegir diferentes formatos a usar, 2 o 3 columnas y 8 filas en un DIN A4.

### **Resumen Facturas Abiertas Clientes**

Este documento contiene el resumen de las facturas abiertas (sin pagar) emitidas al cliente.

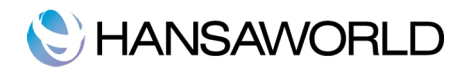

### IMPORTACIONES, BACKUP Y RESTAURAR

### Importaciones

La función Importaciones, le permite importar información de archivos de texto exportados desde otra base de datos de Standard Facturación o de otro tipo de aplicaciones.

Puede usar esta opción cuando usted necesite restauras su programa desde un backup, o importar información de otra base de datos, como clientes, vendedores.

Para importar un archivo, haga clic en [Rutinas] en el Panel de Control Máster. Luego haga clic en [Importaciones]. Puede utilizar el comando rápido **#**-Shift-I.

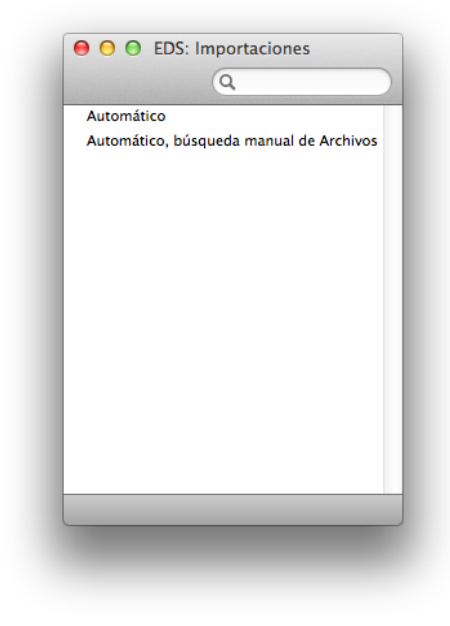

### Automático

Si usted elige esta opción, esta función buscará la lista de los archivos de texto disponibles (extensión del archivo, .txt). Estos archivos se encuentran dentro del paquete de la aplicación.

Haga doble clic en el artículo de la lista para importarlo. El archivo se importará automáticamente. Una ventana aparecerá con el mensaje del progreso.

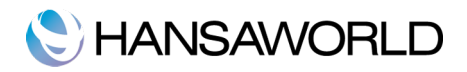

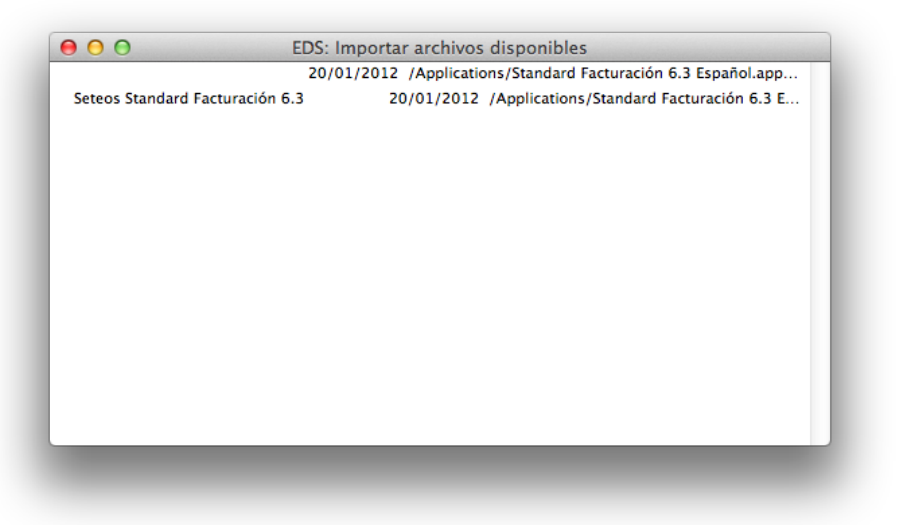

Nota:

Es recomendable no importar la base de datos dos veces ya que la información será remplazada.

También recomendamos hacer un backup después de importar.

### Automático, búsqueda manual de Archivos

Esta función es similar a la importación de archivos Automáticos. La unica diferencia es:

-Permite importar archivos de cualquier sitio en su ordenador o red. En cambio, en el automático solo puede ser en la carpeta de contenido del programa.

-Le permite importar archivos con diferentes extensiones. En cambio, en Automático, solo localizará archivos con extensión .txt

-Puede añadir Comentarios.

### Back up y restaurar la base de datos

### Creando base de datos, Texto Backup

El método de backup con Standard Facturación es rápido y económico. Los datos seran guardados en un archivo de backup que ocupa lo mínimo de espacio. Aunque haya actualizado su programa a una versión superior no habrá ningún problema en restaurar su base de datos. Esto es llamado Texto Backup.

Para crear un archivo de backup, haga clic en [Rutinas] en el Panel de Control y después [Exportaciones]. También puede utilizar el comando rápido **%**-E con el teclado.

En la ventana de Exportaciones, hacer doble clic "Archivo Backup" para hacer un backup de todo la base de datos.

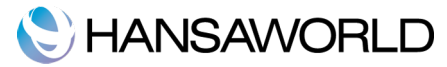

Va a aparecer una ventana "Especificar Backup de texto", donde podrá introducir la descripción de su backup. Puede usar hasta 40 caracteres. Esta descripción será útil para el día que tenga que restaurar su base de datos.

|         |            |  | Jeestur |
|---------|------------|--|---------|
| Comenta | rio Backup |  |         |
|         |            |  |         |
|         |            |  |         |
|         |            |  | _       |

Una vez introducida la descripción pulse el botón [Ejecutar].

Una ventana de dialogo se abrirá, permitiendo nombrar y ver donde su archivo irá almacenado. Sería conveniente poner la fecha en el archivo para evitar futuras confusiones. El nombre del archivo no debería incorporar espacios o símbolos. Luego pulse [Guardar].

Cuando la exportación sea finalizada, será llevado nuevamente a la lista de exportaciones. Ciérrela.

#### Restaurando desde el backup

Sigue los siguientes pasos:

Localice el archivo "Standard Facturación.hdf" en su disco duro. Este archivo normalmente se encuentra en la carpeta "/Users/<usuario>/Library/Application Support/HansaWorld", donde <usuario> es su nombre de usuario en Mac OS X.

Botón derecho sobre ese archivo. Cuando el menú aparezca, seleccione "Show Package contents". Una ventana se abrirá mostrando el contenido de "Standard Facturación.hdf". Mueva el archivo "HANSA.HDB" fuera del paquete.

Nota: HANSA.HDB es el archivo de la base de datos del sistema, conteniendo toda la información. Trátelo con cuidado, no lo borre.

Deje los archivos y la carpeta "Attach" en su sitio, sino no podrá realizar la restauración.

Hacer doble clic en la aplicación Standard Facturación. Al no haber "HANSA.HDB", una nueva base de datos será creada.

Al abrir el programa de nuevo, la ventana de bienvenida se abrirá y clique en "Importar Backup".

Una ventana de diálogo aparecerá para localizar y abrir el archivo backup.